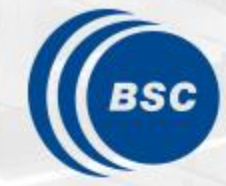

Barcelona Supercomputing Center Centro Nacional de Supercomputación

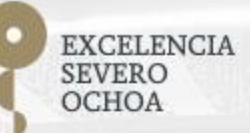

Judit Giménez, <u>Lau Mercadal</u>, Germán Llort

**Extrae** 

&

**Paraver** 

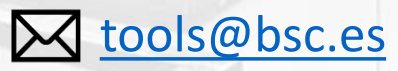

**Performance Analysis and Tools** 

2024-09-05

#### **Extrae features**

- Platforms
  - Intel, ARM, RISC-V, POWER, Cray, BlueGene, Android, Fujitsu Sparc ...
- Parallel programming models MPI, OpenMP, pthreads, OmpSs, CUDA, OpenACC, Java, Python ... • Performance Counters No need Using PAPI interface to Link to source code recompile nor relink! Callstack at MPI routines OpenMP outlined routines Selected user functions (Dyninst) Periodic sampling
- User events anywhere in your program (Extrae API)

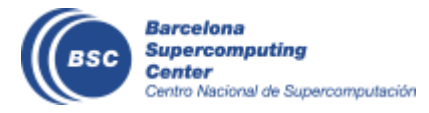

#### **Extrae overhead**

|                            | Karolina |
|----------------------------|----------|
| Punctual event             | 175 ns   |
| Event + PAPI counters      | 319 ns   |
| Event + 1-level callstack  | 1.471 us |
| Event + 6-levels callstack | 3.461 us |

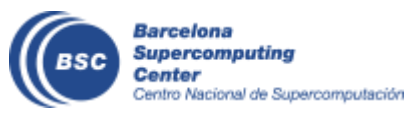

#### How does Extrae work?

• Symbol substitution through LD\_PRELOAD

#### export LD\_PRELOAD=\$EXTRAE\_HOME/lib/libmpitrace.so

- Specific libraries for each runtime and combinations
  - MPI
  - OpenMP
  - OpenMP+MPI
  - CUDA
  - ...
- Dynamic instrumentation
  - Based on Dyninst (developed by U.Wisconsin / U.Maryland)
    - Instrumentation in memory
    - Binary rewriting

#### • Static link (i.e., PMPI, Extrae API)

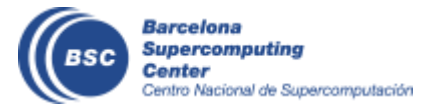

#### Recommended

### **Using Extrae in 3 steps**

- **1.** Adapt your job submission scripts
- 2. Configure what to trace
  - XML configuration file
  - Example configurations at \$EXTRAE\_HOME/share/example
- **3. Run** it!

- For further reference check the Extrae User Guide:
  - <u>https://tools.bsc.es/doc/html/extrae</u>
  - Also distributed with Extrae at \$EXTRAE\_HOME/share/doc

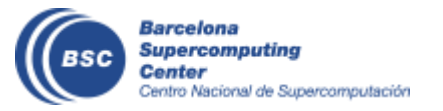

## Step 1: Adapt the job script to load Extrae

#### hpc**\$ vi job.slur**m

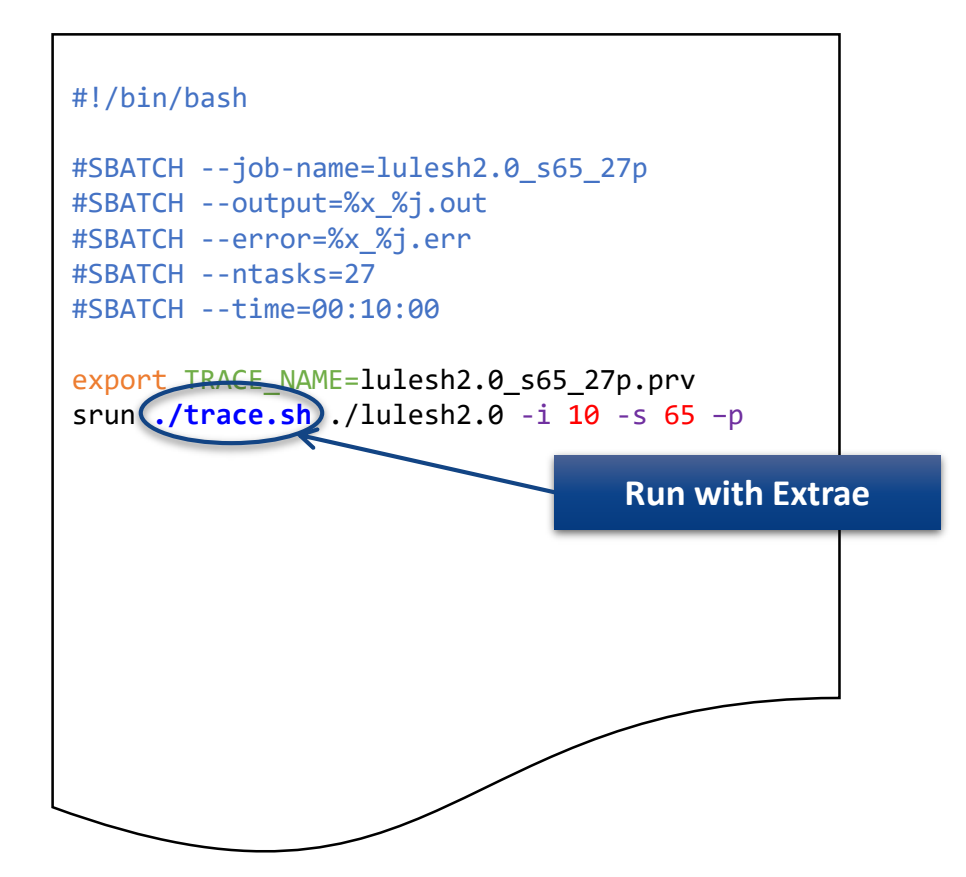

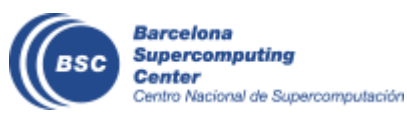

## Step 1: Adapt the job script to load Extrae

#### hpc\$ vi trace.sh

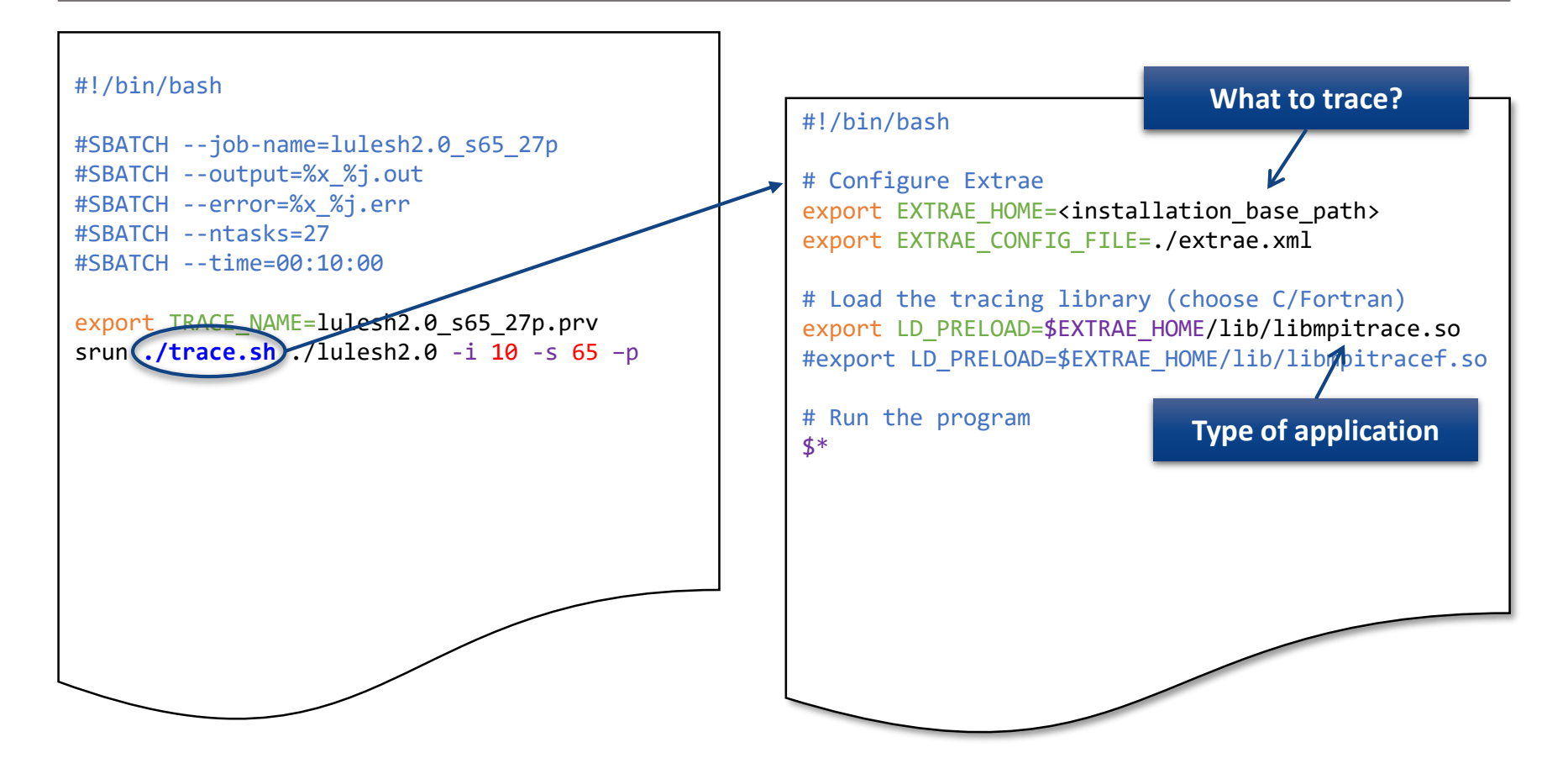

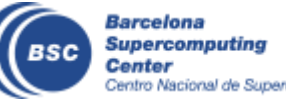

## **Step 1: Which tracing library?**

• Choose depending on the application type

| Library                         | Serial       | MPI          | OpenMP       | pthread      | CUDA         |
|---------------------------------|--------------|--------------|--------------|--------------|--------------|
| libseqtrace                     | $\checkmark$ |              |              |              |              |
| libmpitrace[f] <sup>1</sup>     |              | $\checkmark$ |              |              |              |
| libomptrace                     |              |              | $\checkmark$ |              |              |
| libpttrace                      |              |              |              | $\checkmark$ |              |
| libcudatrace                    |              |              |              |              | $\checkmark$ |
| libompitrace[f] <sup>1</sup>    |              | $\checkmark$ | $\checkmark$ |              |              |
| libptmpitrace[f] <sup>1</sup>   |              | $\checkmark$ |              | $\checkmark$ |              |
| libcudampitrace[f] <sup>1</sup> |              | $\checkmark$ |              |              | $\checkmark$ |

<sup>1</sup> include suffix "f" in Fortran codes

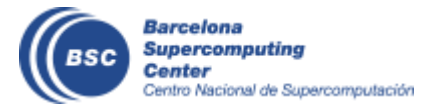

#### Step 3: Run it!

• Submit your job

hpc\$ sbatch job.slurm

• Easy!

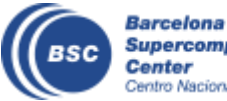

### **Step 2: Extrae XML configuration**

#### hpc\$ vi extrae.xml

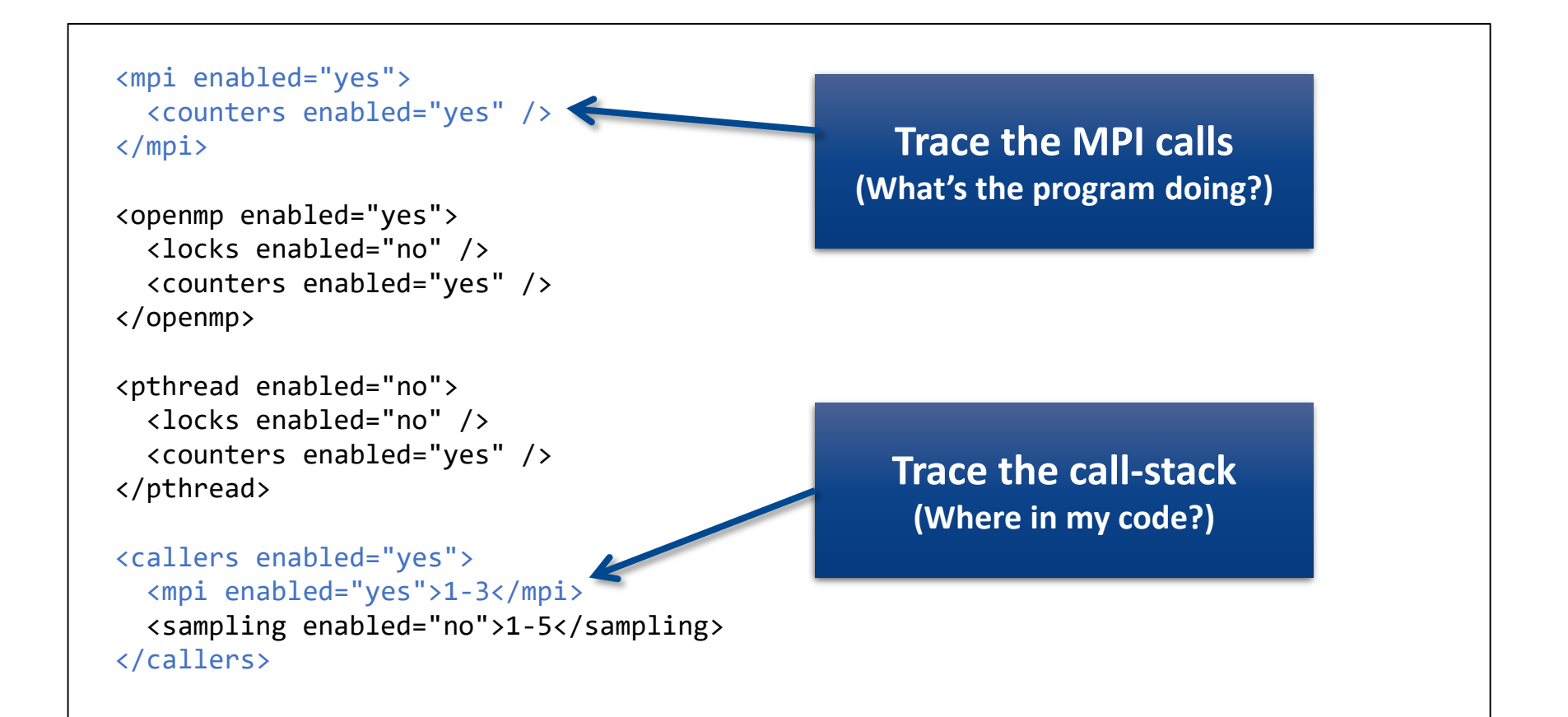

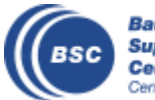

## Step 2: Extrae XML configuration (II)

#### hpc\$ vi extrae.xml

```
<counters enabled="yes">
 <cpu enabled="yes" starting-set-distribution="1">
   <set enabled="ves" domain="all" changeat-time="500000us">
     PAPI TOT INS, PAPI TOT CYC, PAPI L1 DCM, PAPI L2 DCM,
     PAPI L3 TCM, PAPI BR INS, PAPI BR MSP, RESOURCE STALLS
   </set>
   <set enabled="yes" domain="all" changeat-time="500000us">
     PAPI TOT INS, PAPI TOT CYC, PAPI VEC SP, PAPI SR INS, PAPI LD INS
   </set>
 </cpu>
                                                              Select which
 <network enabled="no" />
 <resource-usage enabled="no" />
                                                              HW counters
 <memory-usage enabled="no" />
                                                              are measured
</counters>
                                                         (How's the machine doing?)
```

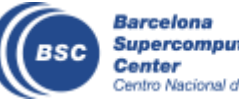

## Step 2: Extrae XML configuration (III)

#### hpc\$ vi extrae.xml

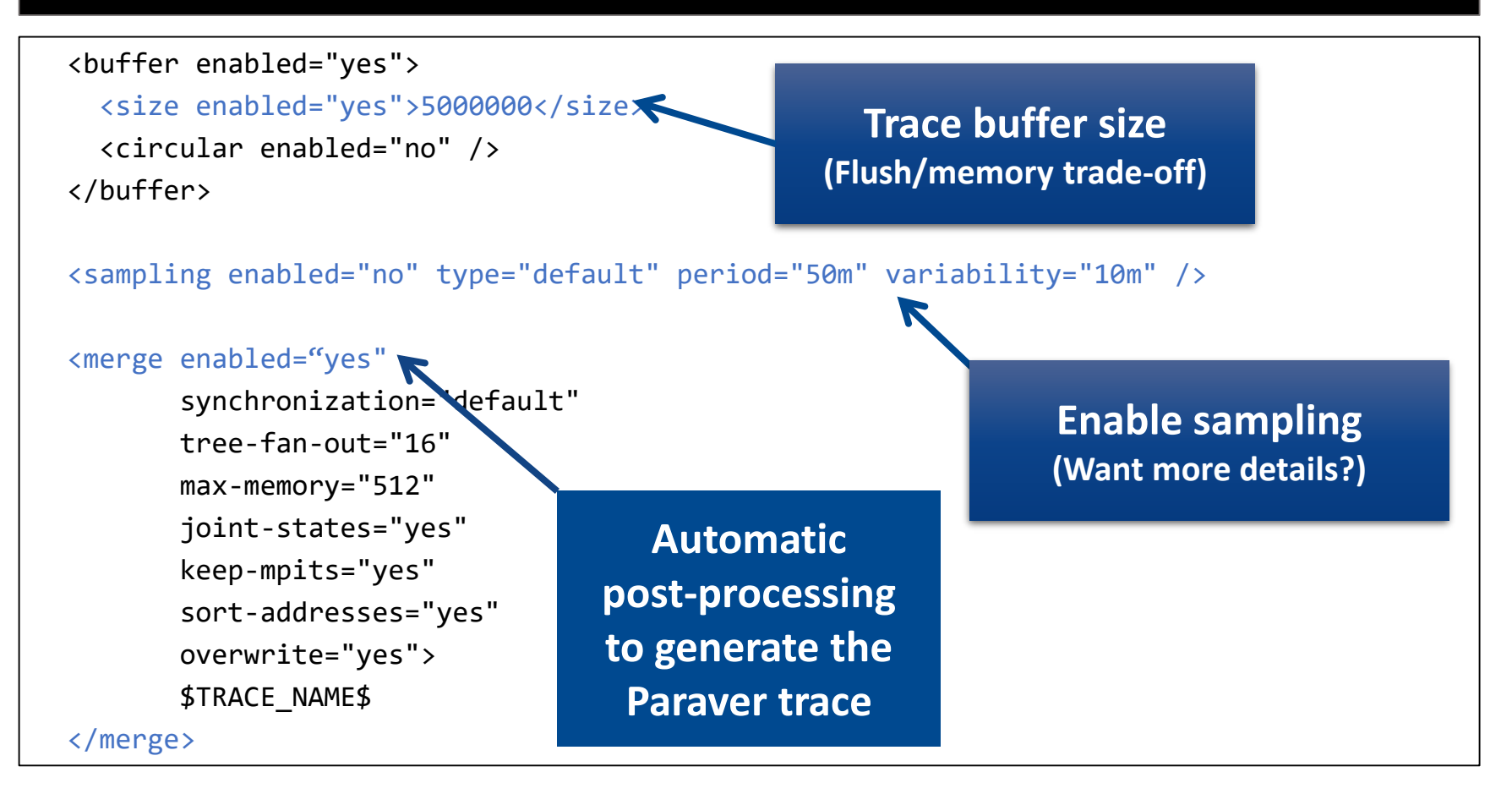

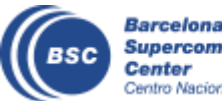

## All done! Check your resulting trace

• Once finished (check with "squeue") you will have the trace (3 files):

```
hpc$ ls -1
....
lulesh2.0_s65_27p.pcf
lulesh2.0_s65_27p.prv
lulesh2.0_s65_27p.row
```

• Now let's look into it !

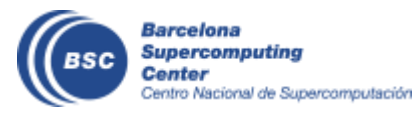

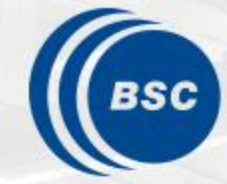

Barcelona Supercomputing Center Centro Nacional de Supercomputación

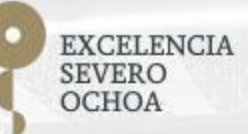

## Paraver Installation

Judit Giménez, Lau Mercadal, Germán Llort

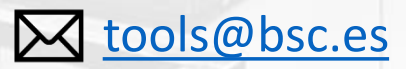

2024-09-05

**PATC: Performance Analysis and Tools** 

#### **Install Paraver**

Download from <a href="https://tools.bsc.es/downloads">https://tools.bsc.es/downloads</a>

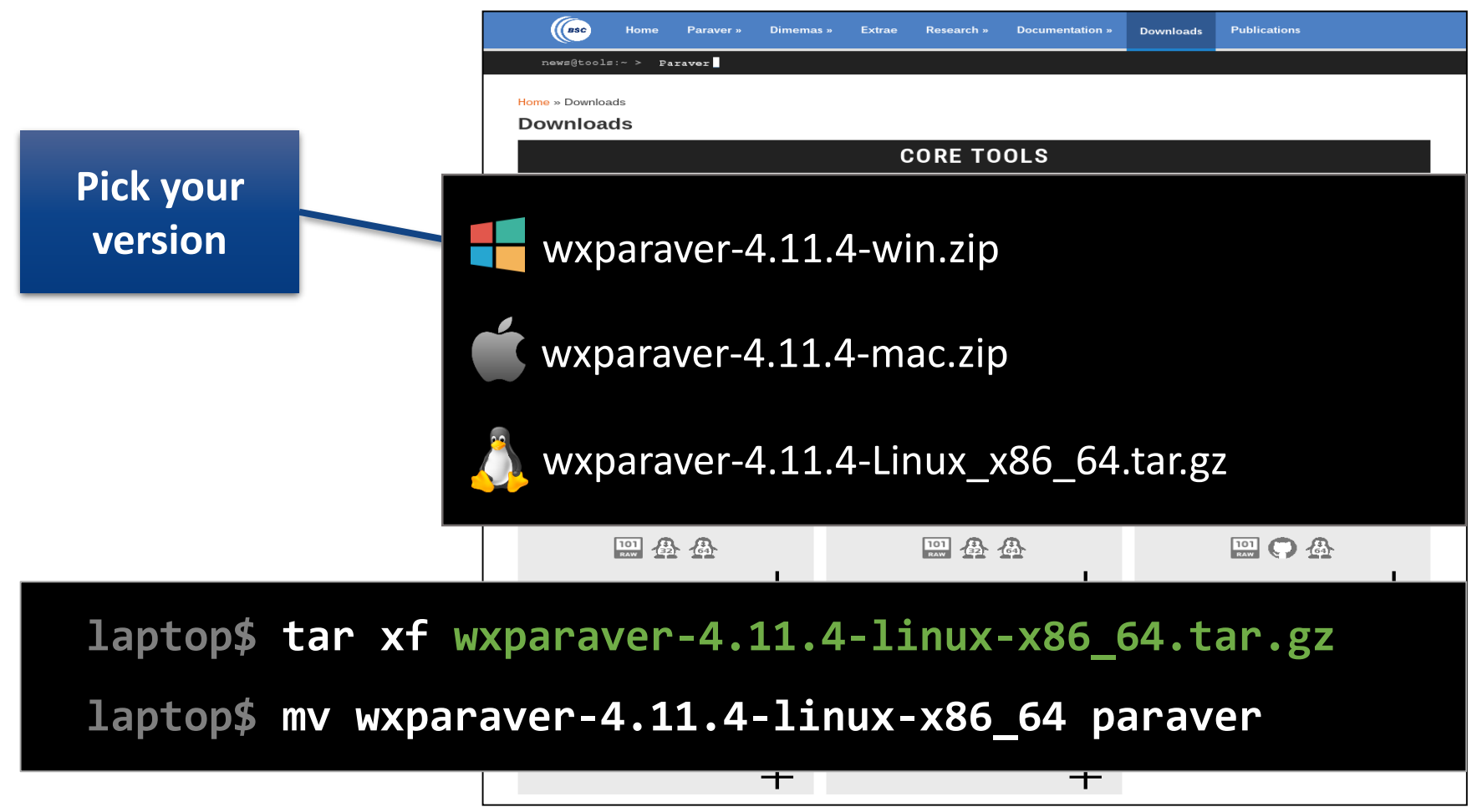

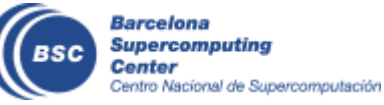

#### **Install Tutorials (Automatic)**

Start Paraver

#### laptop\$ paraver/bin/wxparaver

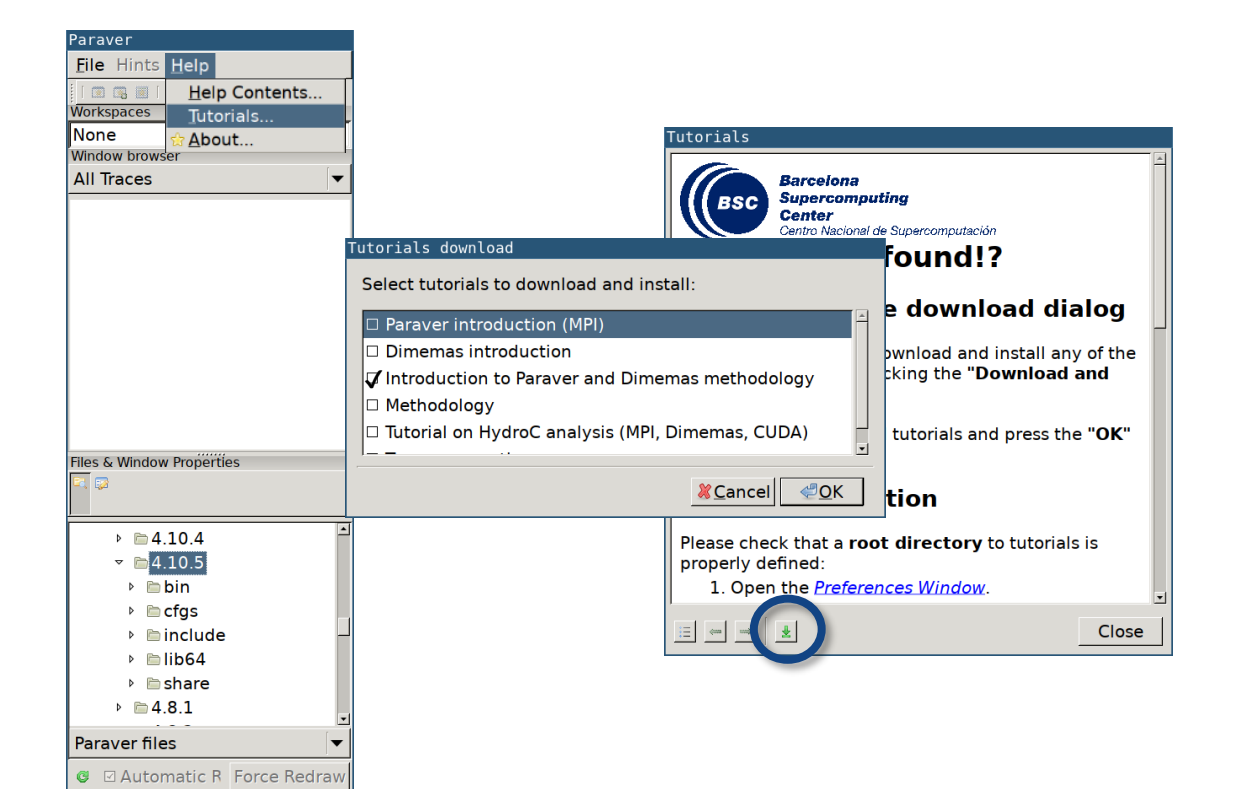

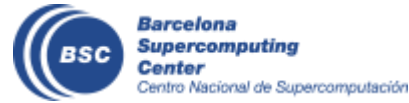

## **Install Tutorials (Manual)**

- Download tutorials:
  - Documentation  $\rightarrow$  Paraver Tutorials

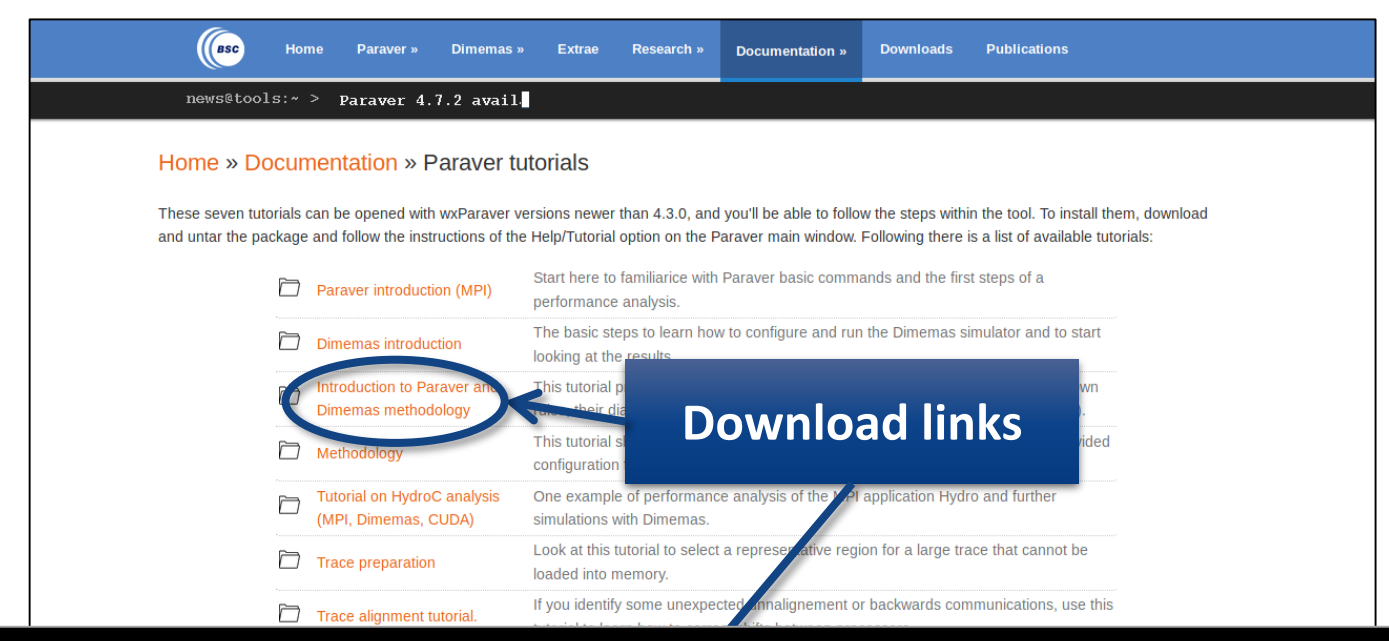

laptop\$ mkdir paraver/tutorials

laptop\$ tar xf 3.introduction\* -C paraver/tutorials/

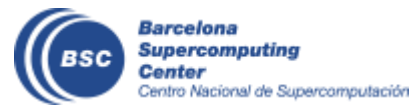

#### **Install Tutorials (Manual)**

Start Paraver

#### laptop\$ paraver/bin/wxparaver

| Paraver              |                 |                                                           |                            |                  |
|----------------------|-----------------|-----------------------------------------------------------|----------------------------|------------------|
| File Hints Help      |                 |                                                           |                            | _                |
|                      | Preferences     |                                                           |                            |                  |
| Workspaces Tu        | Global Timelin  | e Histogram Color Workspaces External applications        |                            |                  |
| None 👷 <u>A</u> t    | Trace           |                                                           |                            |                  |
| Window browser       | Fill State gap  | s with IDLE State                                         |                            | *                |
|                      | View full pat   | in trace selector                                         |                            |                  |
|                      | Maximum land    |                                                           |                            |                  |
|                      | Maximum load    | able trace size (MB) (500                                 |                            |                  |
|                      | Default direct  | ories                                                     |                            |                  |
|                      | Traces          | /home/emercada                                            | Browse                     |                  |
|                      |                 |                                                           |                            | lalog            |
|                      | CFGs            | /home/emercada/soft/wxparaver/latest/cfgs                 | Browse                     | ny of the        |
|                      | Filters XML     | /home/emercada/soft/wxparaver/latest/share/filters-config | Browse                     | d and            |
|                      |                 | ,                                                         |                            |                  |
|                      | lutorials root  | /home/emercada/soft/wxparaver/tutorials                   | Browse                     |                  |
|                      | Tmp dir         | /home/emercada                                            | Browse                     | ne " <b>UK</b> " |
| Files & Window Prope | ·               |                                                           |                            |                  |
| <i>w</i>             | Behaviour —     |                                                           |                            |                  |
|                      | □ Allow only or | e running instance                                        |                            |                  |
| ▶ ■4.10.4            | Automatically   | save session every 0 🗄 minutes                            |                            | als is           |
|                      | Show dialog     | for crashed auto-saved sessions on startup                |                            |                  |
| ▶ □ DIN              |                 |                                                           |                            | •                |
| ▷ Crgs               | Show help co    | incents on a browser                                      |                            | Close            |
|                      | Disable time    | ine zoom with mouse wheel                                 |                            |                  |
| r ∎ lib64            | 1               |                                                           |                            |                  |
|                      |                 |                                                           | <u>K</u> Cancel <u>C</u> K |                  |
|                      | -               |                                                           |                            |                  |
| Paraver files        | •               |                                                           |                            |                  |
| 🛚 🗹 Automatic I      | R Force Redraw  |                                                           |                            |                  |

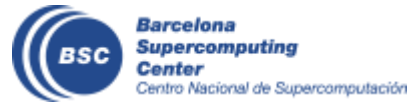

#### **Install Paraver**

Start Paraver

#### laptop\$ paraver/bin/wxparaver

| Paraver                                                                                                    |             |
|----------------------------------------------------------------------------------------------------|-------------|
| File Hints Help                                                                                                    |             |
| 🛯 📾 🗐 🔹 <u>H</u> elp Contents                                                                                                    | T           |
| Workspaces <u>T</u> utorials                                                                                                    | -           |
| None 😚 About                                                                                                    |             |
| Window browser                                                                                                    |             |
| All Iraces                                                                                                    | •           |
|                                                                                                    |             |
|                                                                                                    |             |
|                                                                                                    |             |
|                                                                                                    |             |
|                                                                                                    |             |
|                                                                                                    |             |
|                                                                                                    |             |
|                                                                                                    |             |
|                                                                                                    |             |
|                                                                                                    |             |
|                                                                                                    |             |
|                                                                                                    |             |
| Files & Window Properties                                                                                                    |             |
| Files & Window Properties                                                                                                    |             |
| Files & Window Properties                                                                                                    |             |
| Files & Window Properties                                                                                                    |             |
| Files & Window Properties                                                                                                    | -           |
| Files & Window Properties                                                                                                    |             |
| Files & Window Properties                                                                                                    |             |
| Files & Window Properties                                                                                                    | •           |
| Files & Window Properties                                                                                                    |             |
| Files & Window Properties                                                                                                    |             |
| Files & Window Properties  Files & Window Properties  + 0.4.10.4  + 0.4.10.5  + 0.5  + 0.5  + 0.5  + 0.5  + 0.5  + 0.5  + 0.5  + 0.5  + 0.5  + 0.5  + 0.5  + 0.5  + 0.5  + 0.5  + 0.5  + 0.5  + 0.5  + 0.5  + 0.5  + 0.5  + 0.5  + 0.5  + 0.5  + 0.5  + 0.5  + 0.5  + 0.5  + 0.5  + 0.5  + 0.5  + 0.5  + 0.5  + 0.5  + 0.5  + 0.5  + 0.5  + 0.5  + 0.5  + 0.5  + 0.5  + 0.5  + 0.5  + 0.5  + 0.5  + 0.5  + 0.5  + 0.5  + 0.5  + 0.5  + 0.5  + 0.5  + 0.5  + 0.5  + 0.5  + 0.5  + 0.5  + 0.5  + 0.5  + 0.5  + 0.5  + 0.5  + 0.5  + 0.5  + 0.5  + 0.5  + 0.5  + 0.5  + 0.5  + 0.5  + 0.5  + 0.5  + 0.5  + 0.5  + 0.5  + 0.5  + 0.5  + 0.5  + 0.5  + 0.5  + 0.5  + 0.5  + 0.5  + 0.5  + 0.5  + 0.5  + 0.5  + 0.5  + 0.5  + 0.5  + 0.5  + 0.5  + 0.5  + 0.5  + 0.5  + 0.5  + 0.5  + 0.5  + 0.5  + 0.5  + 0.5  + 0.5  + 0.5  + 0.5  + 0.5  + 0.5  + 0.5  + 0.5  + 0.5  + 0.5  + 0.5  + 0.5  + 0.5  + 0.5  + 0.5  + 0.5  + 0.5  + 0.5  + 0.5  + 0.5  + 0.5  + 0.5  + 0.5  + 0.5  + 0.5  + 0.5  + 0.5  + 0.5  + 0.5  + 0.5  + 0.5  + 0.5  + 0.5  + 0.5  + 0.5  + 0.5  + 0.5  + 0.5  + 0.5  + 0.5  + 0.5  + 0.5  + 0.5  + 0.5  + 0.5  + 0.5  + 0.5  + 0.5  + 0.5  + 0.5  + 0.5  + 0.5  + 0.5  + 0.5  + 0.5  + 0.5  + 0.5  + 0.5  + 0.5  + 0.5  + 0.5  + 0.5  + 0.5  + 0.5  + 0.5  + 0.5  + 0.5  + 0.5  + 0.5  + 0.5  + 0.5  + 0.5  + 0.5  + 0.5  + 0.5  + 0.5  + 0.5  + 0.5  + 0.5  + 0.5  + 0.5  + 0.5  + 0.5  + 0.5  + 0.5  + 0.5  + 0.5  + 0.5  + 0.5  + 0.5  + 0.5  + 0.5  + 0.5  + 0.5  + 0.5  + 0.5  + 0.5  + 0.5  + 0.5  + 0.5  + 0.5  + 0.5  + 0.5  + 0.5  + 0.5  + 0.5  + 0.5  + 0.5  + 0.5  + 0.5  + 0.5  + 0.5  + 0.5  + 0.5  + 0.5  + 0.5  + 0.5  + 0.5  + 0.5  + 0.5  + 0.5  + 0.5  + 0.5  + 0.5  + 0.5  + 0.5  + 0.5  + 0.5  + 0.5  + 0.5  + 0.5  + 0.5  + 0.5  + 0.5  + 0.5  + 0.5  + 0.5  + 0.5  + 0.5  + 0.5  + 0.5  + 0.5  + 0.5  + 0.5  + 0.5  + 0.5  + 0.5  + 0.5  + 0.5  + 0.5  + 0.5  + 0.5  + 0.5  + 0.5  + 0.5  + 0.5  + 0.5  + 0.5  + 0.5  + 0.5  + 0.5  + 0.5  + 0.5  + 0.5  + 0.5  + 0.5  + 0.5  + 0.5  + 0.5  + 0.5  + 0.5  + 0.5  + 0.5  + 0.5  + 0.5  + 0.5  + 0.5  + 0.5  + 0.5  + 0.5 + 0.5  + 0.5 + 0 | -           |
| Files & Window Properties                                                                                                    |             |
| Files & Window Properties  Files & Window Properties  + 4.10.4  + 4.10.5  + bin + cfgs + include + bib64 + bib64 + bib |             |
| Files & Window Properties                                                                                                    | ▲<br>↓<br>▼ |

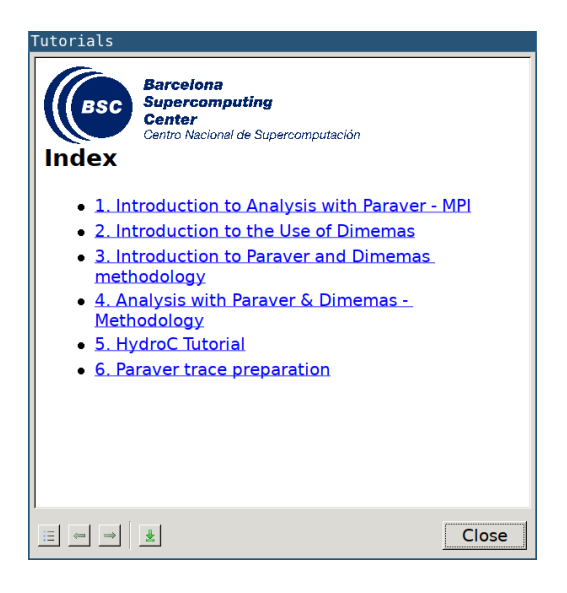

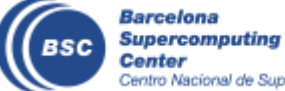

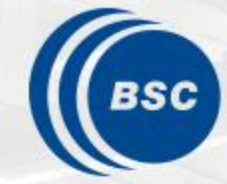

Barcelona Supercomputing Center Centro Nacional de Supercomputación

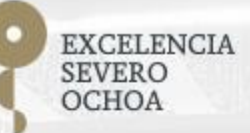

## Paraver Hands-On

Judit Giménez, Lau Mercadal, Germán Llort

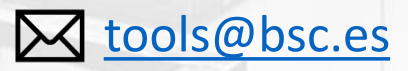

2024-09-05

**PATC: Performance Analysis and Tools** 

#### **First steps of analysis**

• Copy the trace to your laptop

laptop\$ scp <USER>@hpc:lulesh2.0\_s65\_27p.\* ./

• Load the trace with Paraver

Click on File → Load Trace → Browse to ... "lulesh2.0\_s65\_27p.prv"

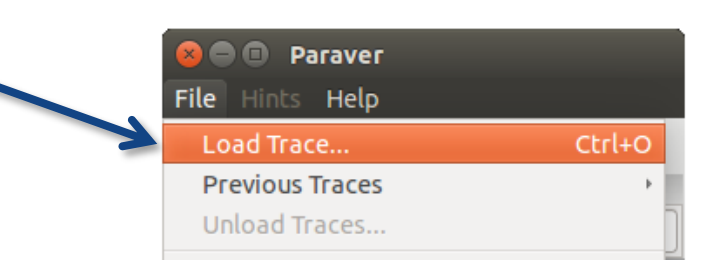

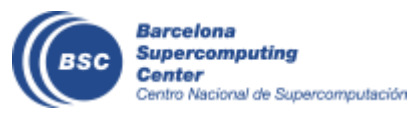

#### **First steps of analysis**

- Follow Tutorial #3
  - Introduction to Paraver and Dimemas methodology

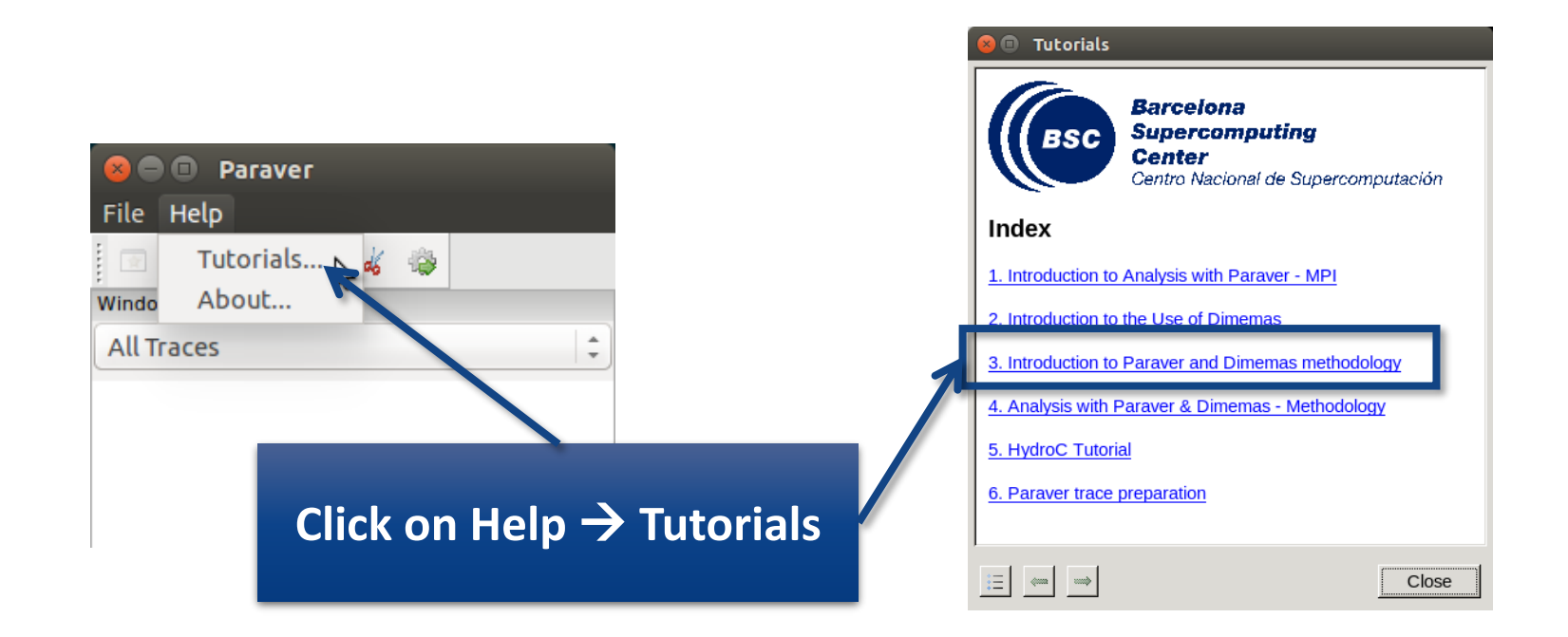

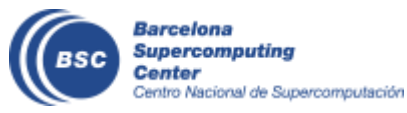

#### Measure the parallel efficiency

- Click on "mpi\_stats.cfg"
  - Check the Average for the column labeled "Outside MPI"

| utorials                                                                                                    |                                                                                                    |                                                                                              |                 |                         |                 |        |         |        |        |
|----------------------------------------------------------------------------------------------------|----------------------------------------------------------------------------------------------------|----------------------------------------------------------------------------------------------|-----------------|-------------------------|-----------------|--------|---------|--------|--------|
| The first question to answer when analyzing a parallel code<br>run?". The efficiency of a parallel program can be defined by<br>parallelization efficiency and the efficiency obtained in the e<br>regions. These two metrics would be the first checks on the<br>• To measure the parallel efficiency load the configured<br>ofge/mpi/mpi_stats.cfg Th s configuration pops<br>every thread spends in every Mi I call. Look at the glo<br>the outside mpi commit. Chur Average represents the | is "how efficie<br>ased on two a<br>xecution of the<br>proposed m<br>ration file<br>up a table wit<br>bal statistics<br>application p | ent does it<br>spects: the<br>e serial<br>ethodology.<br>MPI call profile @<br>ICE ID 3D Q @ | ) lulesh2.0-int | el_27p_bind.<br>☆ Σ ⅔ ⊾ | .prv<br>Default | • *    | _       | _      |        |
| efficiency, entry Avg/Max represents the global load b                                                                                                    | alance and e                                                                                                    |                                                                                              |                 |                         |                 | _      |         |        |        |
| represents the communication efficiency. If any of the                                                                                                    | se values are                                                                                                    | THREAD 1.17.1                                                                                | 89.43 %         | 0.13 %                  | 0.10 %          | 0.10 % | 0.20 %  | 0.00 % | 0.63 % |
| control window to identify the phases and iterations o                                                                                                    | f the code.                                                                                                    | THREAD 1.18.1                                                                                | 84.35 %         | 0.09 %                  | 0.07%           | 0.11 % | 1.48 %  | 0.02 % | 0.00 % |
|                                                                                                    |                                                                                                    | THREAD 1.19.1                                                                                | 91.36 %         | 0.06 %                  | 0.05 %          | 0.11 % | 0.45 %  | 0.02 % | 0.00 % |
| <ul> <li>To measure the computation time distribution loa</li> </ul>                                                                                                    | d the configur                                                                                                    | THREAD 1.20.1                                                                                | 84.62 %         | 0.09 %                  | 0.08 %          | 0.10 % | 0.84 %  | 0.01 % | 0.00 % |
| <u>cfgs/general/2dh_usefulduration.cfg</u> This co                                                                                                    | nfiguration po                                                                                                    | THREAD 1.21.1                                                                                | 83.96 %         | 0.07 %                  | 0.04 %          | 0.26 % | 0.51 %  | 0.02 % | 1.05 % |
| histogram of the duration for the computation regions<br>are delimited by the exit from an MPI call and the entr                                                                                                    | . The compute                                                                                                    | THREAD 1.22.1                                                                                | 85.91 %         | 0.09 %                  | 0.06 %          | 0.14 % | 0.63 %  | 0.02 % | 0.00 % |
| histogram does not show vertical lines, it indicates the                                                                                                    | computation                                                                                                    | THREAD 1.23.1                                                                                | 94.69 %         | 0.14 %                  | 0.09 %          | 0.10 % | 0.20 %  | 0.01 % | 0.00 % |
| not balanced. Open the control window to look at the                                                                                                    | time distribut                                                                                                    | THREAD 1.24.1                                                                                | 88.51 %         | 0.10 %                  | 0.06 %          | 0.10 % | 1.31 %  | 0.01 % | 0.00 % |
| correlate both views.                                                                                                    |                                                                                                    | THREAD 1.25.1                                                                                | 95.19 %         | 0.07 %                  | 0.04 %          | 0.23 % | 0.72 %  | 0.02 % | 0.00 % |
|                                                                                                    |                                                                                                    | THREAD 1.26.1                                                                                | 90.05 %         | 0.10 %                  | 0.06 %          | 0.10 % | 0.75 %  | 0.01 % | 0.00 % |
|                                                                                                    | tions of a                                                                                                    | THREAD 1.27.1                                                                                | 88.14 %         | 0.08 %                  | 0.04 %          | 0.29 % | 0.87 %  | 0.02 % | 0.00 % |
| Parallel efficiency                                                                                                    | the compu                                                                                                    |                                                                                              |                 |                         |                 |        |         |        |        |
|                                                                                                    | 1 an MP1 ca                                                                                                    | Tota                                                                                         | 2,424.30 %      | 2.40 %                  | 2.00 %          | 4.58 % | 17.69 % | 0.34 % | 4.14 % |
| to are nexe can. If are instogram doesn't show veraca                                                                                                    | lines, it indica                                                                                                    | Avera                                                                                        | 89.79 %         | 0.09 %                  | 0.07 %          | 0.17 % | 0.66 %  | 0.01 % | 0.15 % |
| <b>.</b>                                                                                                    | pen die cond                                                                                                    | Maxim                                                                                        | 98.75 %         | 0.17 %                  | 0.15 %          | 0.53 % | 1.48 %  | 0.02 % | 1.05 % |
| Comm efficiency                                                                                                    |                                                                                                    | Minimum                                                                                      | 83.90 %         | 0.04 %                  | 0.04 %          | 0.10 % | 0.20 %  | 0.00 % | 0.00 % |
|                                                                                                    | the IPC time                                                                                                    | StDev                                                                                        | 3.96 %          | 0.03 %                  | 0.03 %          | 0.09 % | 0.32 %  | 0.01 % | 0.31 % |
|                                                                                                    |                                                                                                    | Ava/M                                                                                        | 0.91            | 0.51                    | 0.48            | 0.32   | 0.44    | 0.73   | 0.15   |
| Load balance                                                                                                    |                                                                                                    |                                                                                              |                 |                         |                 |        | i       |        |        |

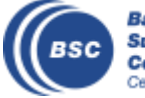

#### Focus on the iterative part

MPI call profile @ lulesh2.0-intel\_27p\_bind.prv

| MPI call @ | lulesh2. | .0-intel | _27p_bind.p | rv |  |  |  |              |
|------------|----------|----------|-------------|----|--|--|--|--------------|
| MPI call @ | lulesh2. | .0-intel | _27p_bind.p |    |  |  |  |              |
|            | θ us     |          |             |    |  |  |  | 3,874,011 us |

#### Click on Open Control Window

| ic ) 3D 🔍 🎕   | н н н      | Ϋ Σ ½  | Default | •      |         |        |        |
|---------------|------------|--------|---------|--------|---------|--------|--------|
| THREAD 1.17.1 | 89.43 %    | 0.13 % | 0.10 %  | 0.10 % | 0.20 %  | 0.00 % | 0.63 % |
| HREAD 1.18.1  | 84.35 %    | 0.09 % | 0.07 %  | 0.11 % | 1.48 %  | 0.02 % | 0.00 % |
| HREAD 1.19.1  | 91.36 %    | 0.06 % | 0.05 %  | 0.11 % | 0.45 %  | 0.02 % | 0.00 % |
| HREAD 1.20.1  | 84.62 %    | 0.09 % | 0.08 %  | 0.10 % | 0.84 %  | 0.01 % | 0.00 % |
| HREAD 1.21.1  | 83.96 %    | 0.07 % | 0.04 %  | 0.26 % | 0.51 %  | 0.02 % | 1.05 % |
| HREAD 1.22.1  | 85.91 %    | 0.09 % | 0.06 %  | 0.14 % | 0.63 %  | 0.02 % | 0.00 % |
| HREAD 1.23.1  | 94.69 %    | 0.14 % | 0.09 %  | 0.10 % | 0.20 %  | 0.01 % | 0.00 % |
| HREAD 1.24.1  | 88.51 %    | 0.10 % | 0.06 %  | 0.10 % | 1.31 %  | 0.01 % | 0.00 % |
| HREAD 1.25.1  | 95.19 %    | 0.07 % | 0.04 %  | 0.23 % | 0.72 %  | 0.02 % | 0.00 % |
| HREAD 1.26.1  | 90.05 %    | 0.10 % | 0.06 %  | 0.10 % | 0.75 %  | 0.01 % | 0.00 % |
| HREAD 1.27.1  | 88.14 %    | 0.08 % | 0.04 %  | 0.29 % | 0.87 %  | 0.02 % | 0.00 % |
|               |            |        |         |        |         |        |        |
| Total         | 2,424.30 % | 2.40 % | 2.00 %  | 4.58 % | 17.69 % | 0.34 % | 4.14 % |
| Average       | 89.79 %    | 0.09 % | 0.07 %  | 0.17 % | 0.66 %  | 0.01 % | 0.15 % |
| Maximum       | 98.75 %    | 0.17 % | 0.15 %  | 0.53 % | 1.48 %  | 0.02 % | 1.05 % |
| Minimum       | 83.96 %    | 0.04 % | 0.04 %  | 0.10 % | 0.20 %  | 0.00 % | 0.00 % |
| StDev         | 3.96 %     | 0.03 % | 0.03 %  | 0.09 % | 0.32 %  | 0.01 % | 0.31 % |
| Avg/Max       | 0.91       | 0.51   | 0.48    | 0.32   | 0.44    | 0.73   | 0.15   |

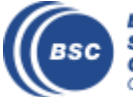

#### Focus on the iterative part

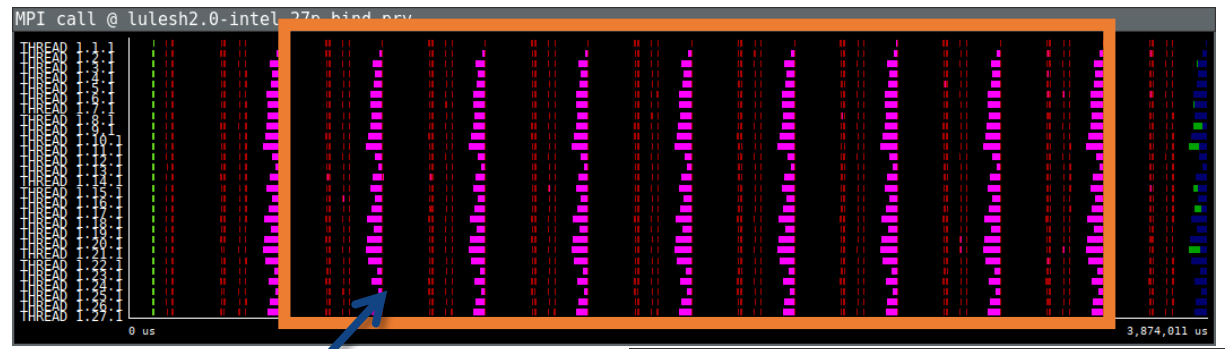

Drag & drop on this area to zoom on the iterative region

| PI call profile @ lulesh2.0-intel_27p_bind.prv |            |         |         |        |         |        |        |  |  |  |
|------------------------------------------------|------------|---------|---------|--------|---------|--------|--------|--|--|--|
| e id 3d   🔾 🎕                                  | н н н      | 🗙 Σ ዥ 🕨 | Default | • \$   |         |        |        |  |  |  |
| HREAD 1.17.1                                   | 89.43 %    | 0.13 %  | 0.10 %  | 0.10 % | 0.20 %  | 0.00 % | 0.63 % |  |  |  |
| HREAD 1.18.1                                   | 84.35 %    | 0.09 %  | 0.07 %  | 0.11 % | 1.48 %  | 0.02 % | 0.00 % |  |  |  |
| HREAD 1.19.1                                   | 91.36 %    | 0.06 %  | 0.05 %  | 0.11 % | 0.45 %  | 0.02 % | 0.00 % |  |  |  |
| HREAD 1.20.1                                   | 84.62 %    | 0.09 %  | 0.08 %  | 0.10 % | 0.84 %  | 0.01 % | 0.00 % |  |  |  |
| HREAD 1.21.1                                   | 83.96 %    | 0.07 %  | 0.04 %  | 0.26 % | 0.51 %  | 0.02 % | 1.05 % |  |  |  |
| HREAD 1.22.1                                   | 85.91 %    | 0.09 %  | 0.06 %  | 0.14 % | 0.63 %  | 0.02 % | 0.00 % |  |  |  |
| HREAD 1.23.1                                   | 94.69 %    | 0.14 %  | 0.09 %  | 0.10 % | 0.20 %  | 0.01 % | 0.00 % |  |  |  |
| HREAD 1.24.1                                   | 88.51 %    | 0.10 %  | 0.06 %  | 0.10 % | 1.31 %  | 0.01 % | 0.00 % |  |  |  |
| HREAD 1.25.1                                   | 95.19 %    | 0.07 %  | 0.04 %  | 0.23 % | 0.72 %  | 0.02 % | 0.00 % |  |  |  |
| HREAD 1.26.1                                   | 90.05 %    | 0.10 %  | 0.06 %  | 0.10 % | 0.75 %  | 0.01 % | 0.00 % |  |  |  |
| HREAD 1.27.1                                   | 88.14 %    | 0.08 %  | 0.04 %  | 0.29 % | 0.87 %  | 0.02 % | 0.00 % |  |  |  |
|                                                |            |         |         |        |         |        |        |  |  |  |
| Total                                          | 2,424.30 % | 2.40 %  | 2.00 %  | 4.58 % | 17.69 % | 0.34 % | 4.14 % |  |  |  |
| Average                                        | 89.79 %    | 0.09 %  | 0.07 %  | 0.17 % | 0.66 %  | 0.01 % | 0.15 % |  |  |  |
| Maximum                                        | 98.75 %    | 0.17 %  | 0.15 %  | 0.53 % | 1.48 %  | 0.02 % | 1.05 % |  |  |  |
| Minimum                                        | 83.96 %    | 0.04 %  | 0.04 %  | 0.10 % | 0.20 %  | 0.00 % | 0.00 % |  |  |  |
| StDev                                          | 3.96 %     | 0.03 %  | 0.03 %  | 0.09 % | 0.32 %  | 0.01 % | 0.31 % |  |  |  |
| Avg/Max                                        | 0.91       | 0.51    | 0.48    | 0.32   | 0.44    | 0.73   | 0.15   |  |  |  |

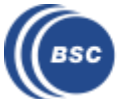

#### **Recalculate efficiency of iterative region**

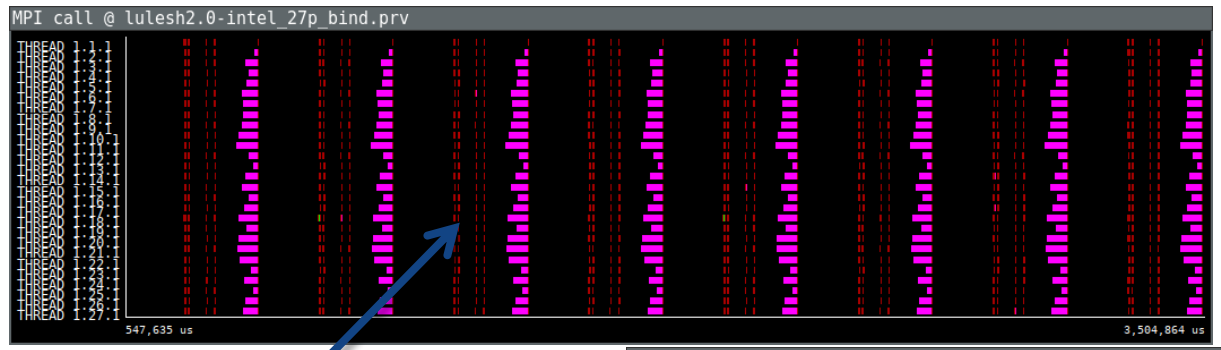

| <b>Right click</b> |  |
|--------------------|--|
| → Сору             |  |

| 5 ID 30 🔍 🍭  |            | * Σ ½  | Default | - 2    |         |        |        |
|--------------|------------|--------|---------|--------|---------|--------|--------|
|              |            |        |         |        |         |        |        |
| HREAD 1.17.1 | 89.43 %    | 0.13 % | 0.10 %  | 0.10 % | 0.20 %  | 0.00 % | 0.63 % |
| HREAD 1.18.1 | 84.35 %    | 0.09 % | 0.07 %  | 0.11 % | 1.48 %  | 0.02 % | 0.00 % |
| HREAD 1.19.1 | 91.36 %    | 0.06 % | 0.05 %  | 0.11 % | 0.45 %  | 0.02 % | 0.00 % |
| HREAD 1.20.1 | 84.62 %    | 0.09 % | 0.08 %  | 0.10 % | 0.84 %  | 0.01 % | 0.00 % |
| HREAD 1.21.1 | 83.96 %    | 0.07 % | 0.04 %  | 0.26 % | 0.51 %  | 0.02 % | 1.05 % |
| HREAD 1.22.1 | 85.91 %    | 0.09 % | 0.06 %  | 0.14 % | 0.63 %  | 0.02 % | 0.00 % |
| HREAD 1.23.1 | 94.69 %    | 0.14 % | 0.09 %  | 0.10 % | 0.20 %  | 0.01 % | 0.00 % |
| HREAD 1.24.1 | 88.51 %    | 0.10 % | 0.06 %  | 0.10 % | 1.31 %  | 0.01 % | 0.00 % |
| HREAD 1.25.1 | 95.19 %    | 0.07 % | 0.04 %  | 0.23 % | 0.72 %  | 0.02 % | 0.00 % |
| HREAD 1.26.1 | 90.05 %    | 0.10 % | 0.06 %  | 0.10 % | 0.75 %  | 0.01 % | 0.00 % |
| HREAD 1.27.1 | 88.14 %    | 0.08 % | 0.04 %  | 0.29 % | 0.87 %  | 0.02 % | 0.00 % |
|              |            |        |         |        |         |        |        |
| Total        | 2,424.30 % | 2.40 % | 2.00 %  | 4.58 % | 17.69 % | 0.34 % | 4.14 % |
| Average      | 89.79 %    | 0.09 % | 0.07 %  | 0.17 % | 0.66 %  | 0.01 % | 0.15 % |
| Maximum      | 98.75 %    | 0.17 % | 0.15 %  | 0.53 % | 1.48 %  | 0.02 % | 1.05 % |
| Minimum      | 83.96 %    | 0.04 % | 0.04 %  | 0.10 % | 0.20 %  | 0.00 % | 0.00 % |
| StDev        | 3.96 %     | 0.03 % | 0.03 %  | 0.09 % | 0.32 %  | 0.01 % | 0.31 % |
| Avg/Max      | 0.91       | 0.51   | 0.48    | 0.32   | 0.44    | 0.73   | 0.15   |

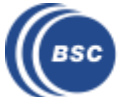

#### **Recalculate efficiency of iterative region**

| call @ | <pre>lulesh2.0-intel_27p_bind.prv</pre> |                      |                 |             |                 |           |         |          |   |
|--------|-----------------------------------------|----------------------|-----------------|-------------|-----------------|-----------|---------|----------|---|
|        |                                         |                      |                 |             | nallılır. İlmə. | i         |         |          |   |
|        | 547,635 us                              | MDT coll profile     | @ luloch2 Q int | al 27n hind | 3,5             | 04,864 us |         |          | _ |
|        |                                         |                      | H H H           | X Σ ½       | Default         | - #       |         |          |   |
|        |                                         | <b>THREAD 1.17.1</b> | 89.03 %         | 0.12 %      | 0.09 %          | 0.10 %    | 0.20 %  | 10.41 %  |   |
|        |                                         | <b>THREAD 1.18.1</b> | 83.71 %         | 0.09 %      | 0.06 %          | 0.06 %    | 1.58 %  | 14.44 %  |   |
|        |                                         | <b>THREAD 1.19.1</b> | 91.09 %         | 0.06 %      | 0.04 %          | 0.09 %    | 0.46 %  | 8.21 %   |   |
|        | Dight click                             | THREAD 1.20.1        | 84.05 %         | 0.09 %      | 0.08 %          | 0.06 %    | 0.88 %  | 14.79 %  |   |
|        | Right Click                             | <b>THREAD 1.21.1</b> | 83.33 %         | 0.07 %      | 0.04 %          | 0.25 %    | 0.52 %  | 15.73 %  |   |
|        |                                         | <b>THREAD 1.22.1</b> | 85.40 %         | 0.09 %      | 0.06 %          | 0.10 %    | 0.65 %  | 13.66 %  |   |
|        | $\rightarrow$ Paste $\rightarrow$       | THREAD 1.23.1        | 94.58 %         | 0.14 %      | 0.09 %          | 0.09 %    | 0.19 %  | 4.87 %   |   |
|        |                                         | THREAD 1.24.1        | 88.12 %         | 0.10 %      | 0.06 %          | 0.06 %    | 1.41 %  | 10.20 %  |   |
|        | Time                                    | THREAD 1 25.1        | 95.10 %         | 0.07 %      | 0.04 %          | 0.23 %    | 0.76 %  | 3.76 %   |   |
|        | Time                                    | <b>THREAD 1.26.1</b> | <u>۹۹.73 %</u>  | 0.10 %      | 0.05 %          | 0.05 %    | 0.80 %  | 9.23 %   |   |
|        |                                         | <b>THREAD 1.27.1</b> | 87.66 %         | 0.7%        | 0.04 %          | 0.31 %    | 0.92 %  | 10.95 %  |   |
|        |                                         |                      |                 |             |                 |           |         |          |   |
|        |                                         | Total                | 2,414.73 %      | 2.29 %      | 1.96 %          | 4.09 %    | 18.55 % | 257.03 % |   |
|        |                                         | Average              | 89.43 %         | 0.08 %      | 0.07 %          | 0.15 %    | 0.69 %  | 9.52 %   |   |
|        |                                         | Maximum              | 98.76 %         | 0.17 %      | 0.15 %          | 0.55 %    | 1.58 %  | 16.08 %  |   |
|        |                                         | Minimum              | 83.33 %         | 0.04 %      | 0.04 %          | 0.05 %    | 0.19 %  | 0.01 %   |   |
|        |                                         | StDev                | 4.15 %          | 0.03 %      | 0.03 %          | 0.11 %    | 0.35 %  | 4.09 %   |   |
|        |                                         | Avg/Max              | 0.91            | 0.51        | 0.48            | 0.28      | 0.44    | 0.59     |   |
|        |                                         |                      |                 |             |                 |           |         |          | _ |

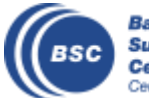

0.05 % 0.05 % 0.05 % 0.05 % 0.05 % 0.05 % 0.05 % 0.05 % 0.05 %

1.35 % 0.05 % 0.06 % 0.05 % 0.00 % 0.87

#### **Efficiency of iterative region**

|                                             |   | MPI call profile     | @ lulesh2.0-int | tel_27p_bind | .prv   |        |         |          |        |  |
|---------------------------------------------|---|----------------------|-----------------|--------------|--------|--------|---------|----------|--------|--|
| IE ID 30 Q € I H H H II Y Σ ½ ► Default ▼ ∅ |   |                      |                 |              |        |        |         |          |        |  |
|                                             |   | THREAD 1.17.1        | 89.03 %         | 0.12 %       | 0.09 % | 0.10 % | 0.20 %  | 10.41 %  | 0.05 % |  |
|                                             |   | THREAD 1.18.1        | 83.71 %         | 0.09 %       | 0.06 % | 0.06 % | 1.58 %  | 14.44 %  | 0.05 % |  |
|                                             |   | THREAD 1.19.1        | 91.09 %         | 0.06 %       | 0.04 % | 0.09 % | 0.46 %  | 8.21 %   | 0.05 % |  |
|                                             |   | THREAD 1.20.1        | 84.05 %         | 0.09 %       | 0.08 % | 0.06 % | 0.88 %  | 14.79 %  | 0.05 % |  |
|                                             |   | THREAD 1.21.1        | 83.33 %         | 0.07 %       | 0.04 % | 0.25 % | 0.52 %  | 15.73 %  | 0.05 % |  |
|                                             |   | THREAD 1.22.1        | 85.40 %         | 0.09 %       | 0.06 % | 0.10 % | 0.65 %  | 13.66 %  | 0.05 % |  |
|                                             |   | THREAD 1.23.1        | 94.58 %         | 0.14 %       | 0.09 % | 0.09 % | 0.19 %  | 4.87 %   | 0.05 % |  |
|                                             | _ | THREAD 1.24.1        | 88.12 %         | 0.10 %       | 0.06 % | 0.06 % | 1.41 %  | 10.20 %  | 0.05 % |  |
|                                             |   | THREAD 1.25.1        | 95.10 %         | 0.07 %       | 0.04 % | 0.23 % | 0.76 %  | 3.76 %   | 0.05 % |  |
| Parallel efficiency                         |   | THREAD 1.26.1        | 89.73 %         | 0.10 %       | 0.05 % | 0.05 % | 0.80 %  | 9.23 %   | 0.05 % |  |
|                                             |   | <b>THREAD 1.27.1</b> | 87.66 %         | 0.07 %       | 0.04 % | 0.31 % | 0.92 %  | 10.95 %  | 0.06 % |  |
|                                             |   |                      |                 |              |        |        |         |          |        |  |
| Comm officionau                             |   | Το. '                | 2,414.73 %      | 2.29 %       | 1.96 % | 4.09 % | 18.55 % | 257.03 % | 1.35 % |  |
| comm endency                                |   | Averare              | 89.43 %         | 0.08 %       | 0.07 % | 0.15 % | 0.69 %  | 9.52 %   | 0.05 % |  |
|                                             |   | Maxir                | 98.76 %         | 0.17 %       | 0.15 % | 0.55 % | 1.58 %  | 16.08 %  | 0.06 % |  |
|                                             |   | Minimum              | 83.33 %         | 0.04 %       | 0.04 % | 0.05 % | 0.19 %  | 0.01 %   | 0.05 % |  |
| Load balance                                |   | StDev                | 4.15 %          | 0.03 %       | 0.03 % | 0.11 % | 0.35 %  | 4.09 %   | 0.00 % |  |
|                                             |   | Avg/I**              | 0.91            | 0.51         | 0.48   | 0.28   | 0.44    | 0.59     | 0.87   |  |

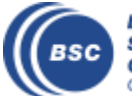

#### **Computation time distribution**

• Click on "2dh\_usefulduration.cfg" (2nd link) → Shows time computing

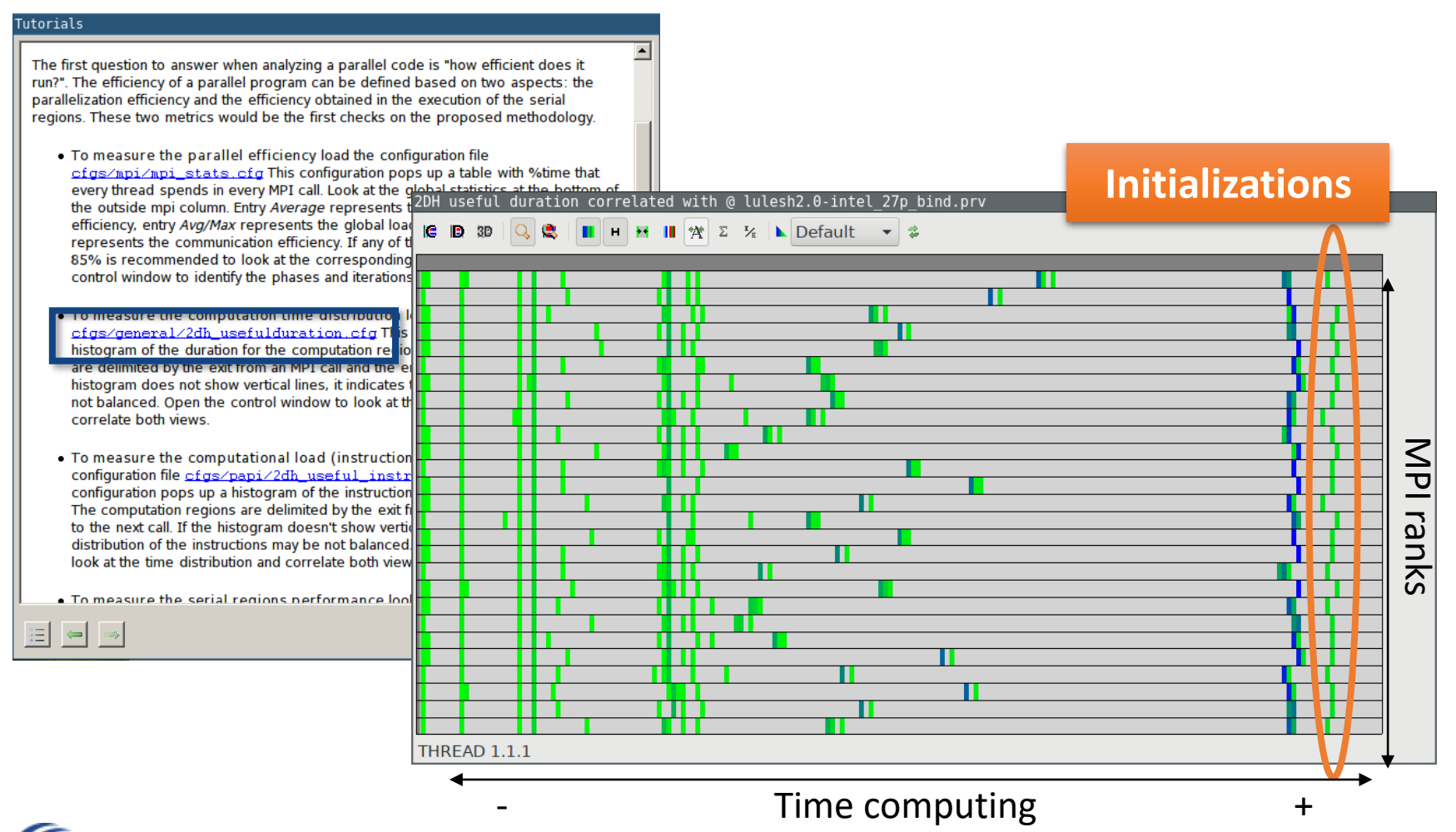

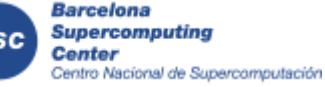

#### Focus on the iterative part

Click on "2dh\_usefulduration.cfg" (2nd link) → Shows time computing

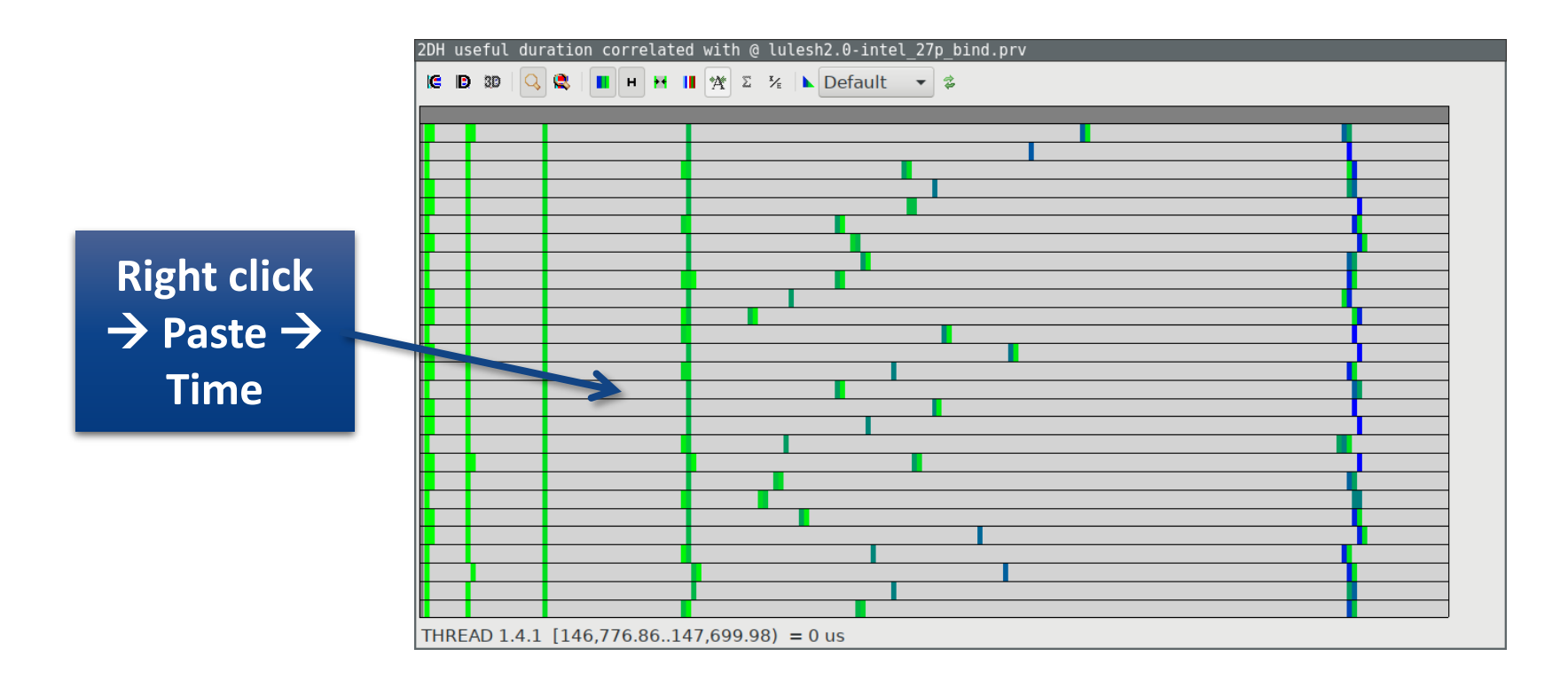

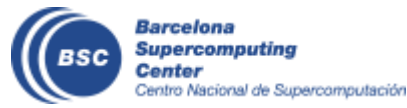

#### **Computation time distribution**

Click on "2dh\_usefulduration.cfg" (2nd link) → Shows time computing

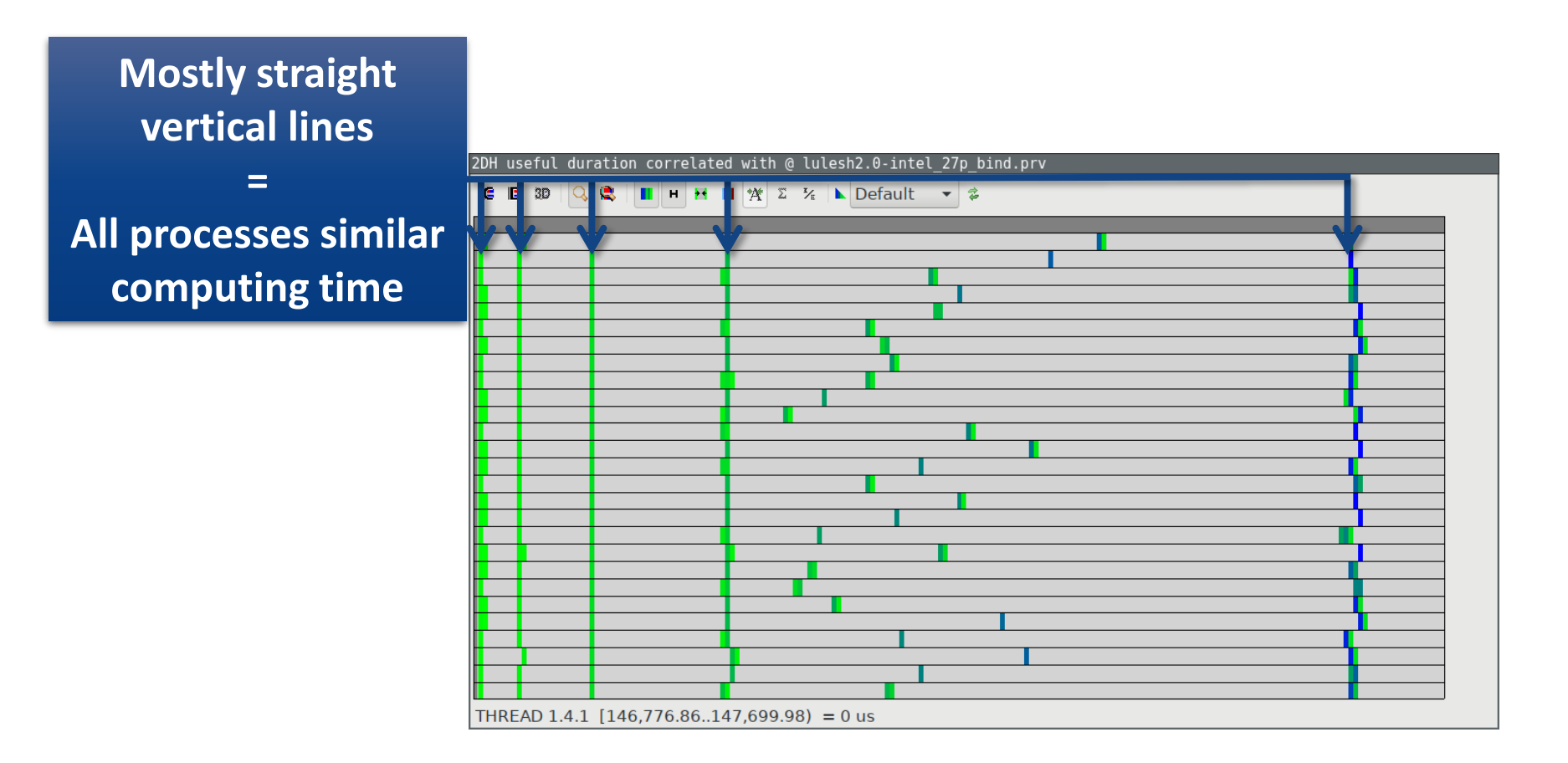

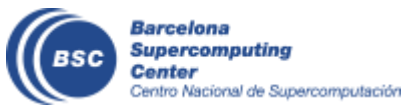

#### **Computation time distribution**

Click on "2dh\_usefulduration.cfg" (2nd link) → Shows time computing

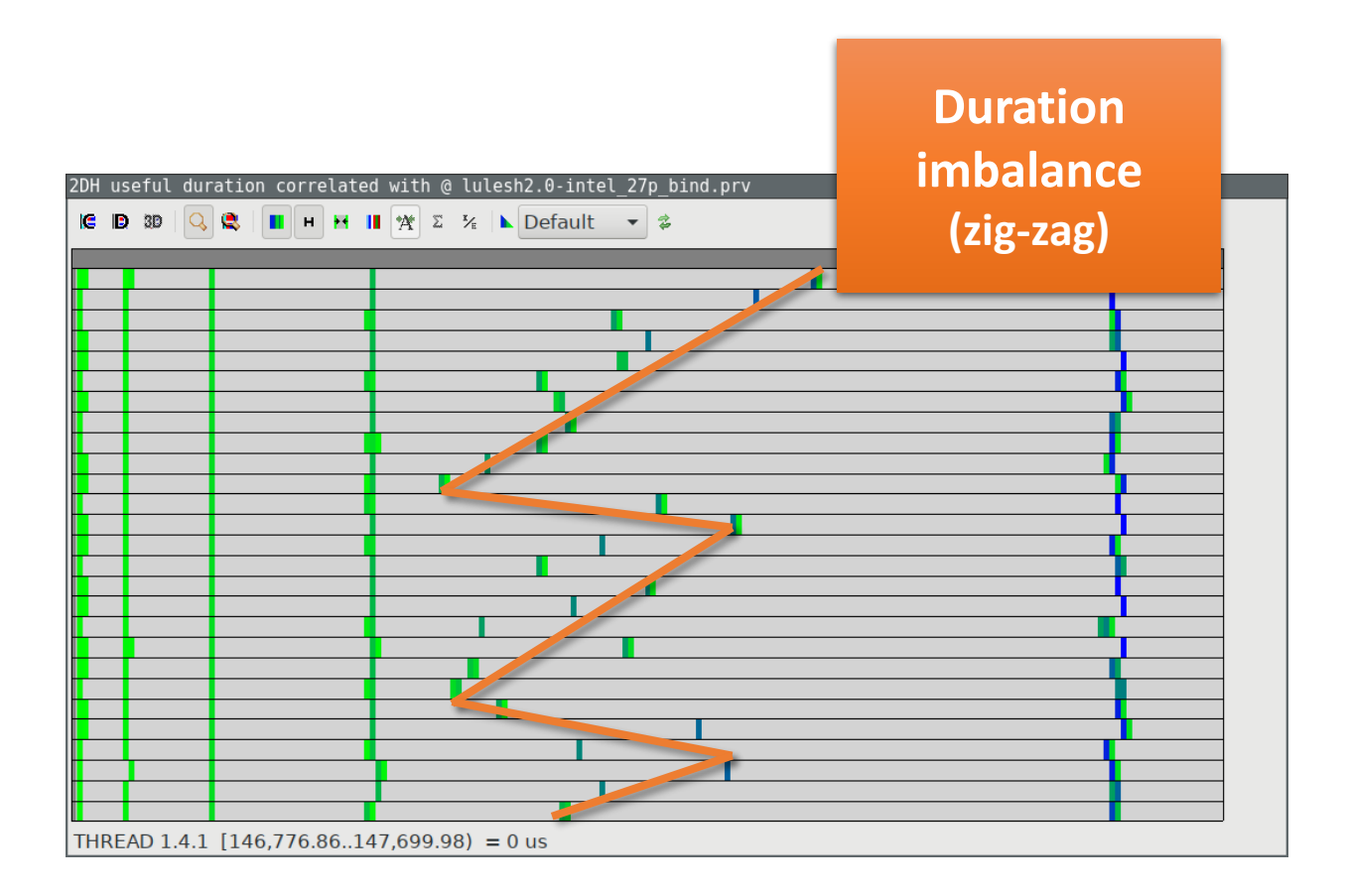

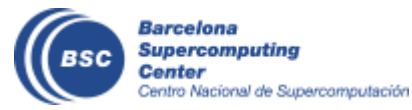

#### **Computation load distribution**

• Click on "2dh\_useful\_instructions.cfg" (3rd link) → Shows **amount of work** 

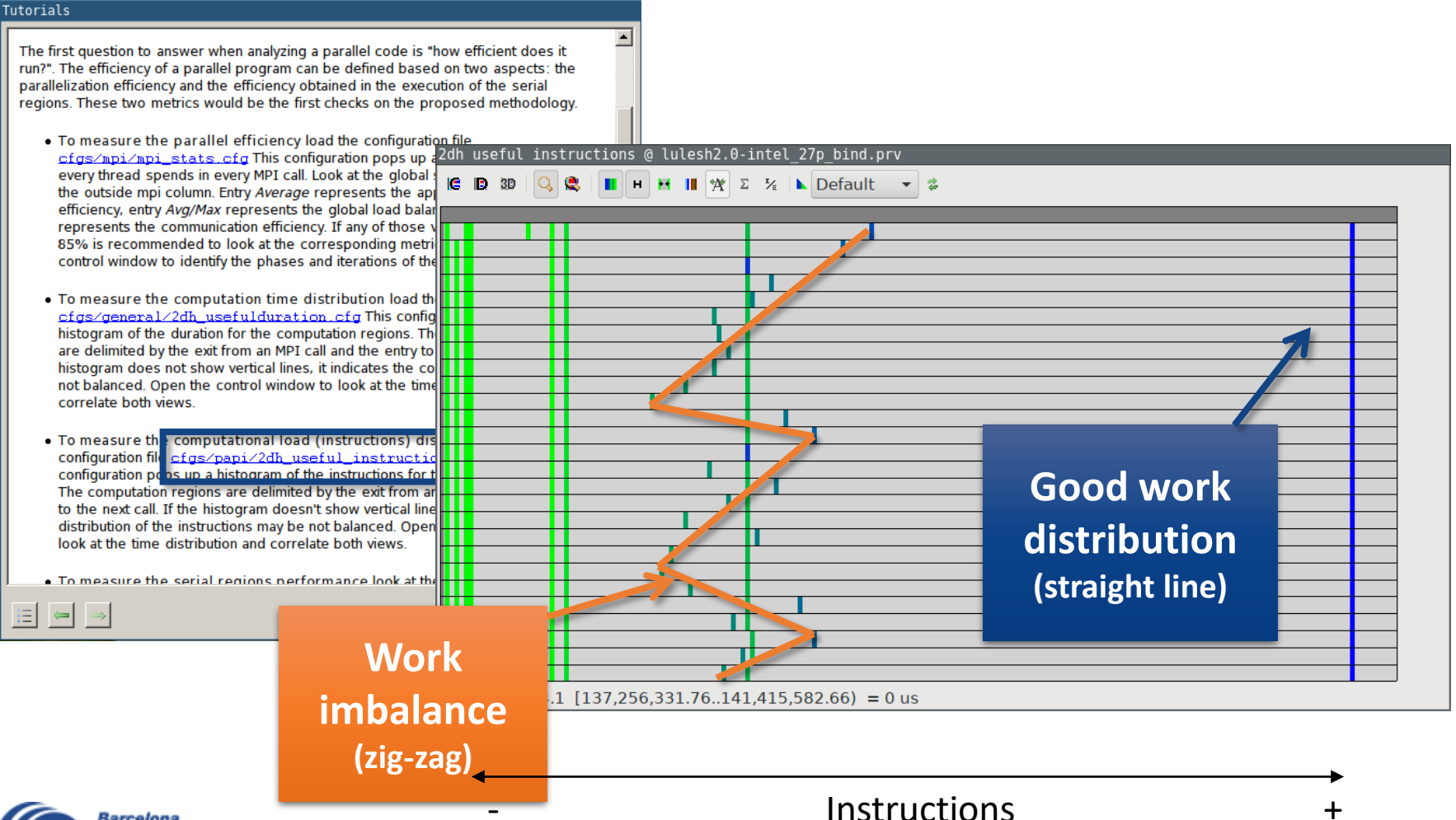

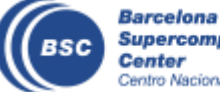

#### **Correlate two histograms**

• Clear correlation between the **amount of work** and the **time computing** 

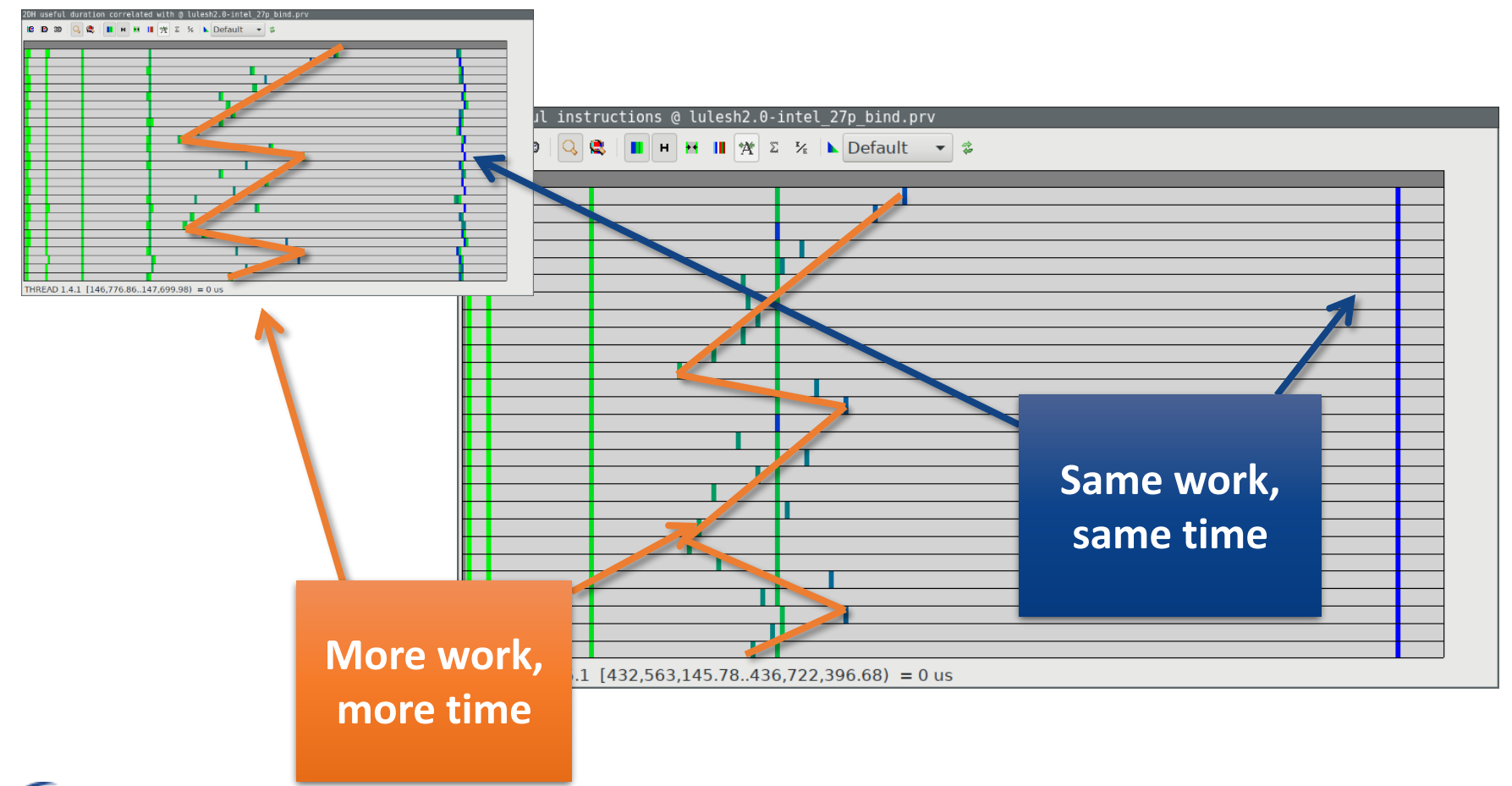

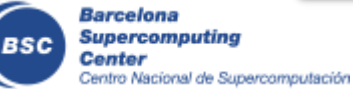

Go from the table to the timeline

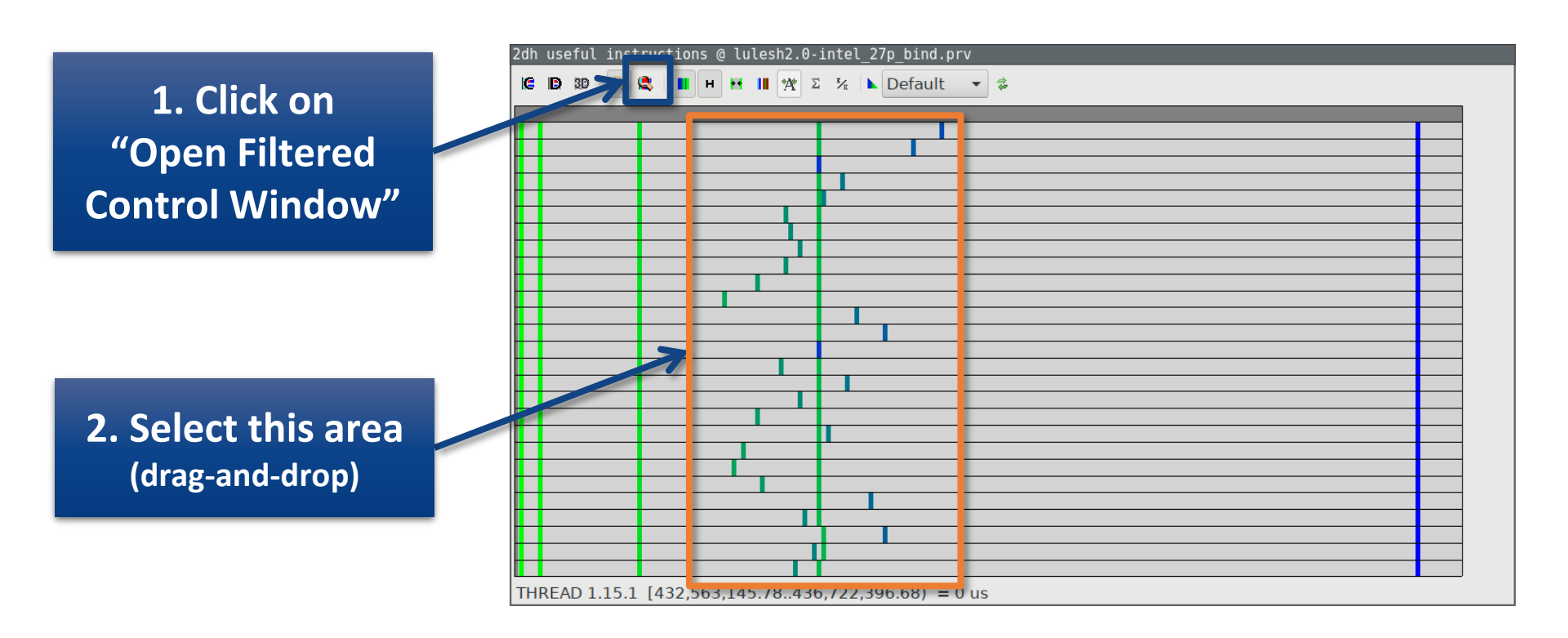

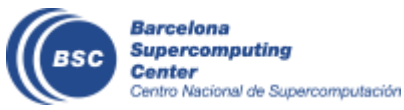

Go from the table to the timeline

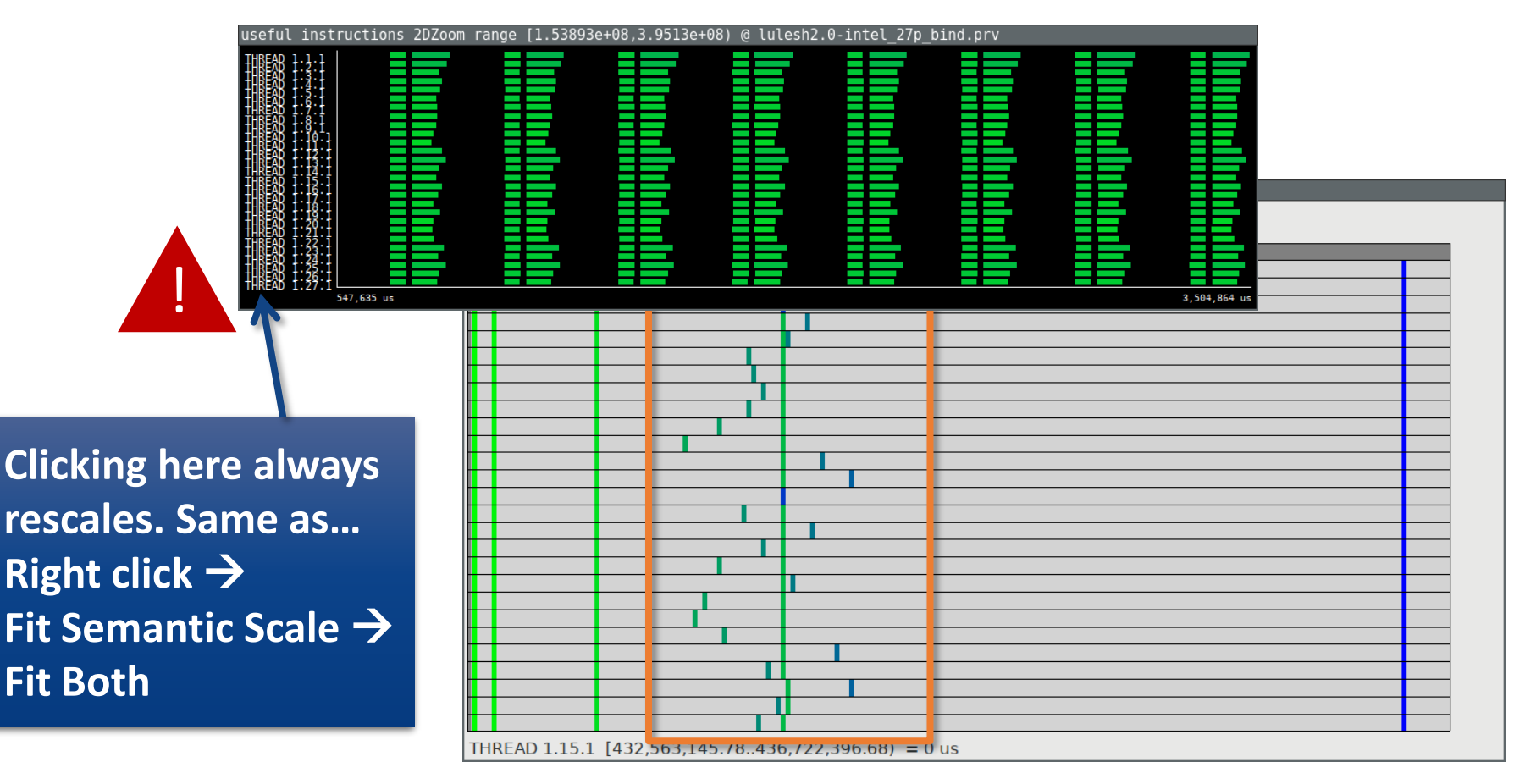

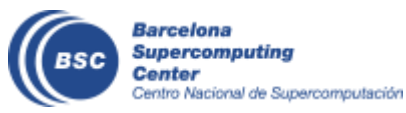

#### • Slow & Fast at the same time? $\rightarrow$ Imbalance

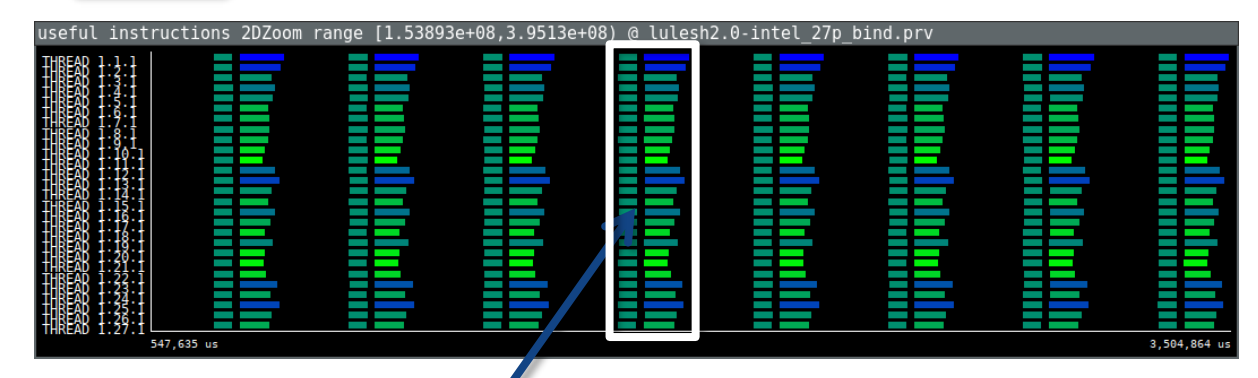

Zoom into 1 of the iterations (by drag-and-dropping)

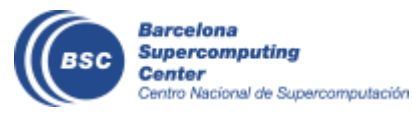

39

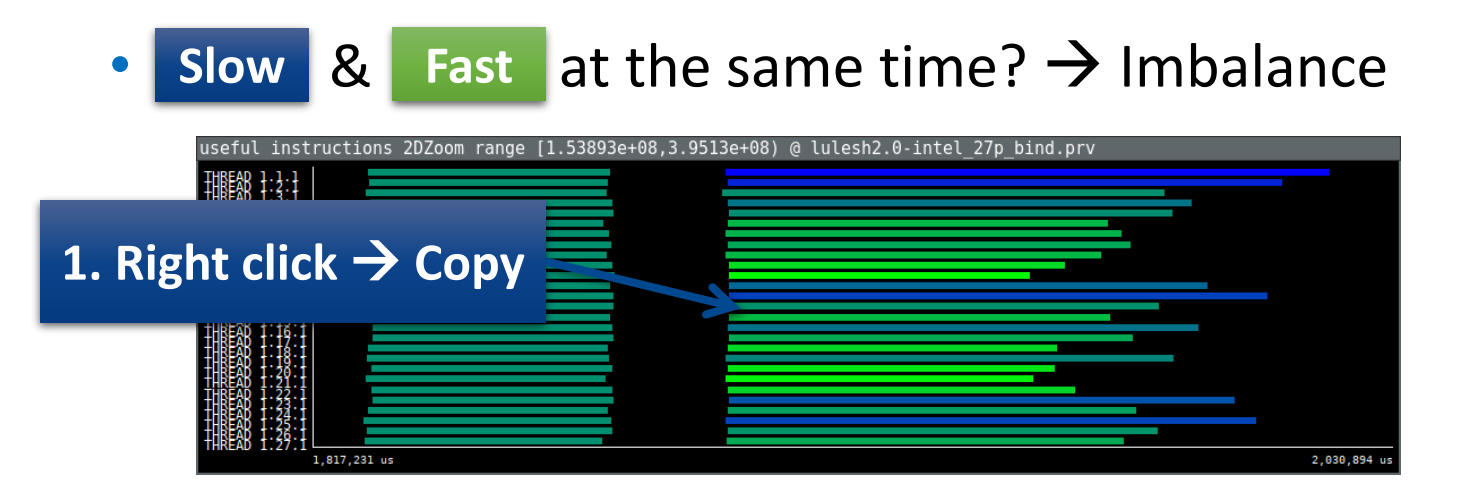

Hints → Call stack references → Caller function

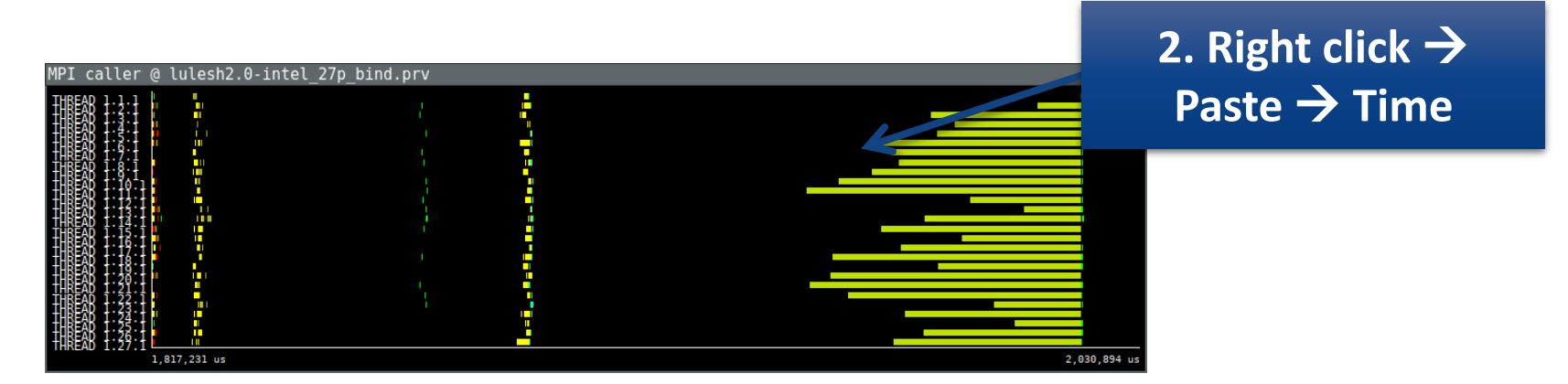

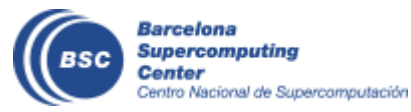

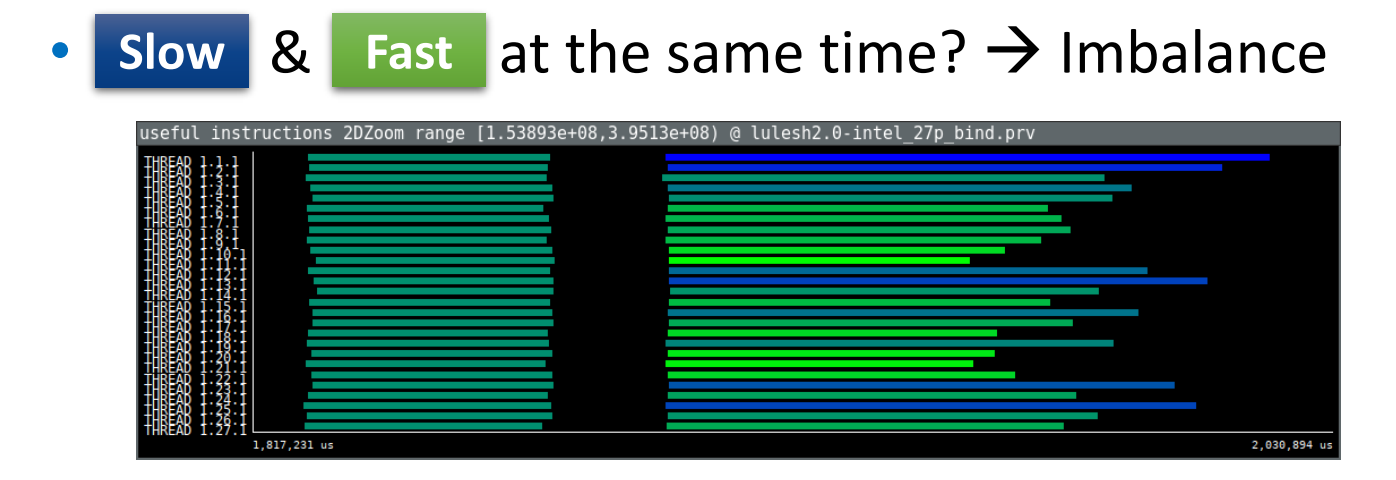

• Hints  $\rightarrow$  Call stack references  $\rightarrow$  Caller function

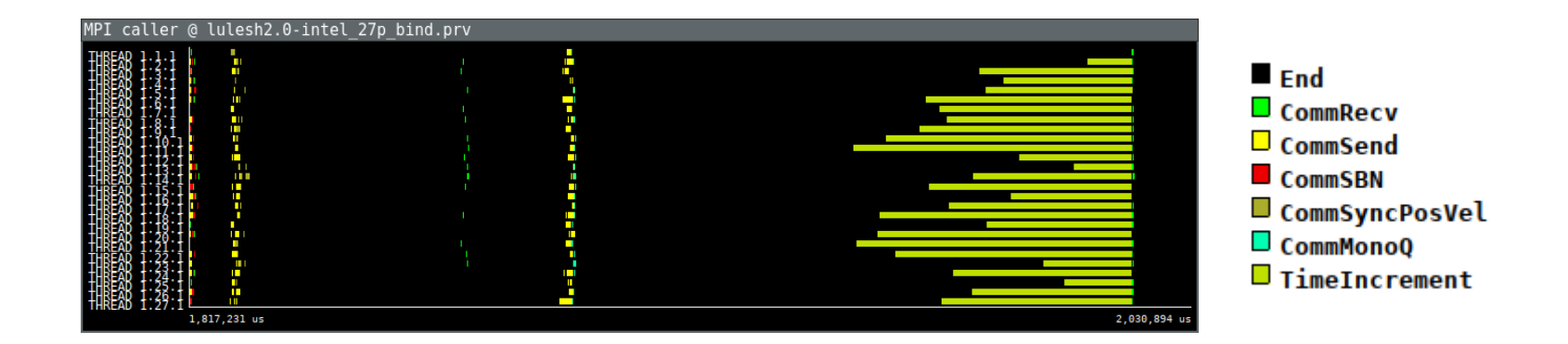

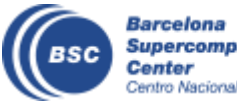

### Save CFG's (method 1)

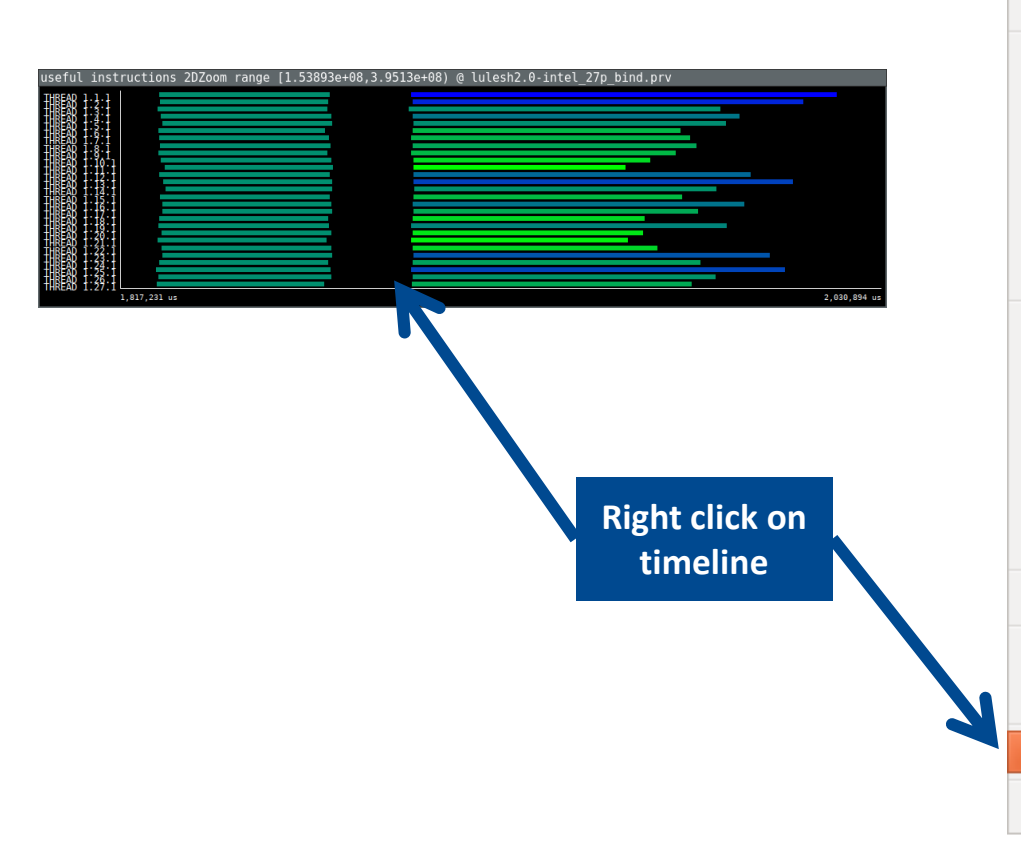

| <b>Copy</b><br>Paste                                | Ctrl+C |                               |
|-----------------------------------------------------|--------|-------------------------------|
| Clone                                               |        |                               |
| Undo Zoom                                           | Ctrl+U |                               |
| Redo Zoom<br>Fit Time Scale                         | Ctrl+R |                               |
| Fit Semantic Scale<br>Fit Objects<br>Select Objects | Þ      |                               |
| View<br>Paint As                                    | ><br>> |                               |
| Drawmode<br>Pixel Size                              | ¢      |                               |
| Object Labels                                       | Þ      |                               |
| Object Axis                                         | Þ      |                               |
| Run                                                 | Þ      |                               |
| Synchronize<br>Remove all sync                      |        |                               |
| Save                                                | •      | Configuration                 |
| Info Panel                                          |        | lmage<br>Image Legend<br>Text |

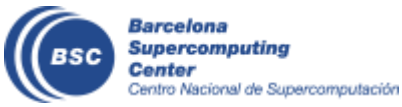

#### Save CFG's (method 2)

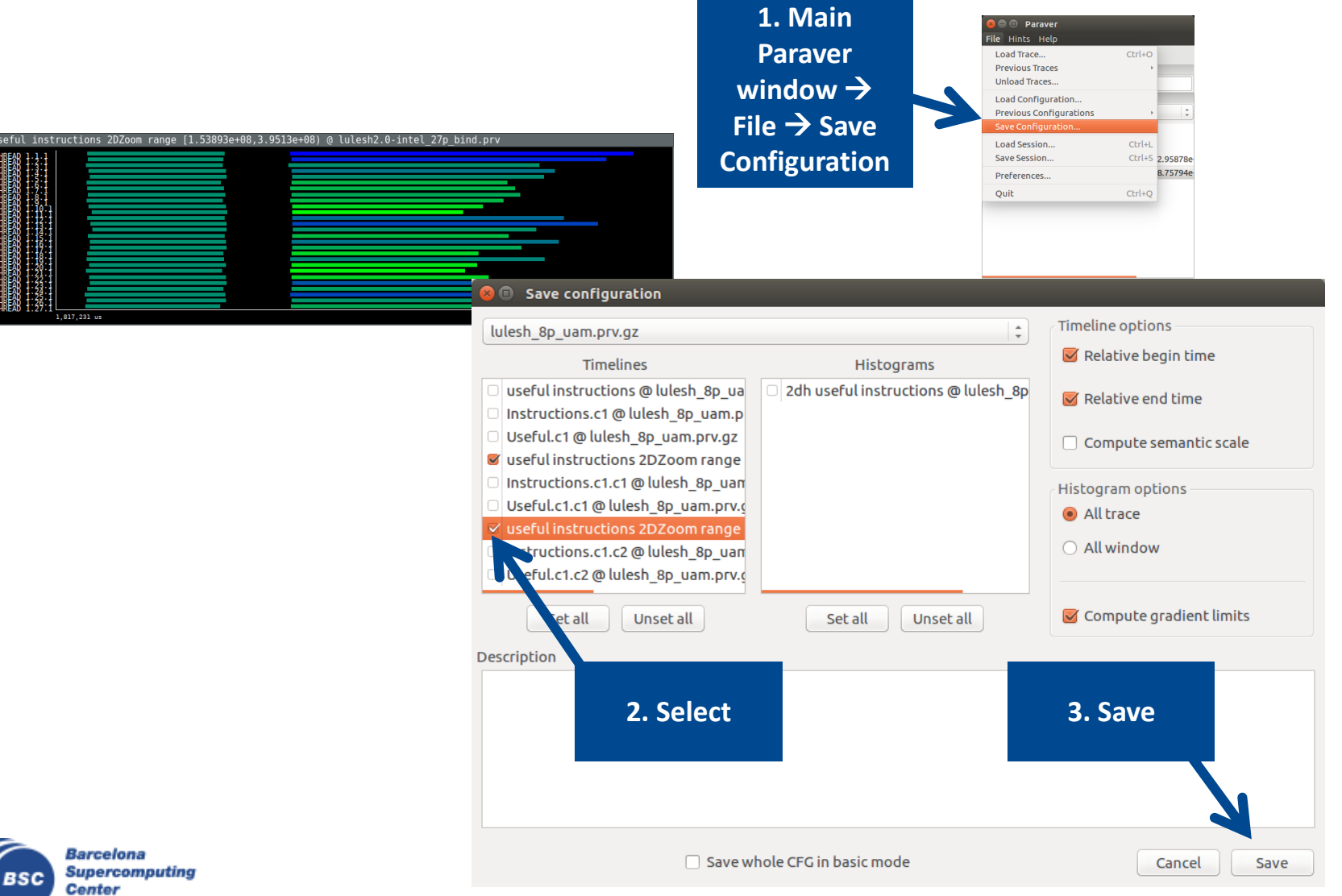

Centro Nacional de Supercomputación

#### **CFG's distribution**

• Paraver comes with many more included CFG's

| 😣 🗏 🗉 🛛 Paraver                                    |        |                                                                                                    |
|----------------------------------------------------|--------|----------------------------------------------------------------------------------------------------|
| File Hints Help                                    |        |                                                                                                    |
| Load Trace                                         | Ctrl+O |                                                                                                    |
| Previous Traces                                    | •      |                                                                                                    |
| Unload Traces                                      |        |                                                                                                    |
| Load Configuration                                 |        |                                                                                                    |
| Previous Configurations                            | •      | /home/gllort/Apps/wxparaver/latest/cfgs/General/views/useful_duration.cfg                                                            |
| Save Configuration                                 |        | /home/gllort/Apps/wxparaver/4.6.2/cfgs/counters_PAPI/performance/2dh_cycles_per_us.cfg                                               |
| Load Session                                       | Ctrl+L | /home/gllort/Apps/wxparaver/4.6.2/cfgs/mpi/analysis/mpi_stats.cfg                                                                    |
| Save Session                                       | Ctrl+S | /home/gllort/Apps/wxparaver/latest-tutorials/3.Introduction_to_Paraver_and_Dimemas_methodology/cfgs/papi/2dh_useful_instructions.cfg |
| Preferences                                        |        | /home/gllort/Apps/wxparaver/latest/cfgs/counters_PAPI/performance/cycles_per_us.cfg                                                  |
| Quit                                               | chaluo | /home/gllort/Apps/wxparaver/4.6.2/cfgs/clustering/2dp_clusters.cfg                                                                   |
| Quic                                               | Ctrt+Q | /home/gllort/Apps/wxparaver/latest-tutorials/3.Introduction_to_Paraver_and_Dimemas_methodology/cfgs/general/2dh_usefulduration.cfg   |
|                                                    |        | /home/gllort/Apps/wxparaver/4.6.2/crgs/counters_PAPI/performance/2dn_userulduration.crg                                              |
|                                                    |        | /home/gllort/Apps/wxparaver/4.6.2/cfgs/counters_PAPI/performance/2dh_useful_instructions.cfg                                         |
|                                                    |        | /home/gllort/Apps/wxparaver/4.6.2/cfgs/General/sanity_checks/flushing.cfg                                                            |
|                                                    |        | /home/gllort/Apps/wxparaver/4.6.2/cfgs/counters_PAPI/performance/IPC.cfg                                                             |
|                                                    |        | /home/gllort/Apps/wxparaver/latest/cfgs/General/views/executing_cpu.cfg                                                              |
| Fles S. Window Properties                          |        | /home/gllort/Apps/wxparaver/4.6.2/cfgs/clustering/3dh_duration_cid.cfg                                                               |
|                                                    |        | /home/gllort/Apps/wxparaver/latest/cfgs/clustering/clusterID_window.cfg                                                              |
|                                                    |        | /home/gllort/Apps/wxparaver/latest-tutorials/3.Introduction_to_Paraver_and_Dimemas_methodology/cfgs/mpi/mpi_stats.cfg                |
| tracking                                           |        | /home/gllort/Apps/wxparaver/latest/cfgs/General/views/user_functions.cfg                                                             |
|                                                    |        | /home/gllort/Apps/wxparaver/cfgs/memory_location.cfg                                                                                 |
| ► = 4.6.2                                          |        | /home/gllort/Apps/wxparaver/cfgs/store_samples.cfg                                                                                   |
| Fight Star                                         |        | /home/gllort/Apps/wxparaver/cfgs/load_samples.cfg                                                                                    |
| ▼                                                  |        | /home/gllort/Apps/wxparaver/cfgs/memkind_partition.cfg                                                                               |
| ▶ ■ bin                                            |        |                                                                                                    |
|                                                    |        |                                                                                                    |
| E Durch mode                                       |        |                                                                                                    |
| <ul> <li>buist_mode</li> <li>clustering</li> </ul> |        |                                                                                                    |
| r 📕 clustering                                     |        |                                                                                                    |

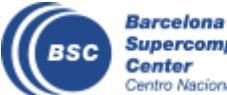

Paraver files

Counters PAPI

\*

#### Hints: a good place to start!

• Paraver suggests CFG's based on the contents of the trace

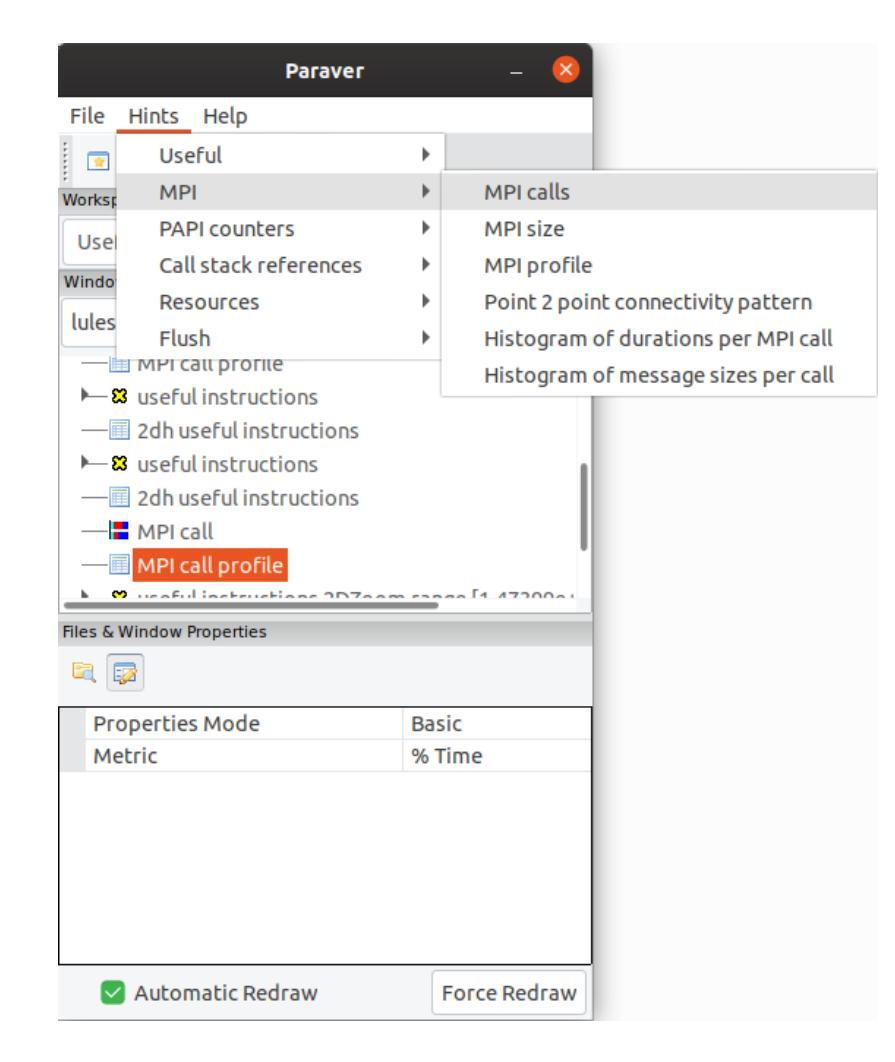

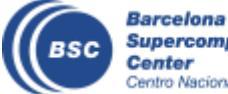

• Paraver is like an equation editor, and CFG's like a formula

#### • Filter

• The data I'm interested on seeing (Example: Instructions)

| Files & | Files & Window Properties                                                                                                    |             |         | 40000003 Flushing Traces |                                        |  |  |  |  |
|---------|----------------------------------------------------------------------------------------------------|-------------|---------|--------------------------|----------------------------------------|--|--|--|--|
|         | Click of the second second sec |             |         | Salact                   | 8 Tracing mode:                        |  |  |  |  |
|         |                                                                                                    |             |         |                          | B Executing CPU                        |  |  |  |  |
| 🖯 Fil   | ter                                                                                                    |             | from th | ne list                  | 6 Process IDentifier                   |  |  |  |  |
| $\pm$   | Communication                                                                                                    | 15          |         |                          | 7 Parent Process IDentifier            |  |  |  |  |
|         | Events                                                                                                    |             |         | 400000                   | )38 fork() depth                       |  |  |  |  |
|         | Event type                                                                                                    | =; 42000050 |         | 40000                    | 050 RAW clock() value from system      |  |  |  |  |
|         | Function                                                                                                    | =           |         | 400001                   | 133 CPU-Event sampling interval        |  |  |  |  |
|         | Types                                                                                                    | 42000050    |         | 410000                   | 000 Object addresses for task 1.1      |  |  |  |  |
|         | Type/Value Op                                                                                                    | And         |         | 419999                   | 999 Active bardware counter set        |  |  |  |  |
| Ξ       | Event value                                                                                                    | All;        |         | 420000                   | 2000000 PARI 11 DCM [11D cacho missos] |  |  |  |  |
|         | Function                                                                                                    | All         |         | 420000                   | 02 PAPI_L2_DCM [L2D cache misses]      |  |  |  |  |
|         | Values                                                                                                    |             |         | 420000                   |                                        |  |  |  |  |
|         |                                                                                                    |             |         | 420000                   | 008 PAPI_L3_TCM [L3 cache misses]      |  |  |  |  |
|         |                                                                                                    |             |         | 420000                   | 050 PAPI_TOT_INS [Instr completed]     |  |  |  |  |
| Ba      | rcelona                                                                                                    |             |         | 420000                   | 059 PAPI_TOT_CYC [Total cycles]        |  |  |  |  |

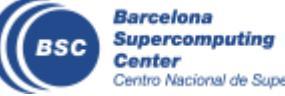

- Semantic
  - How to paint the filtered data
  - Next Evt Val?

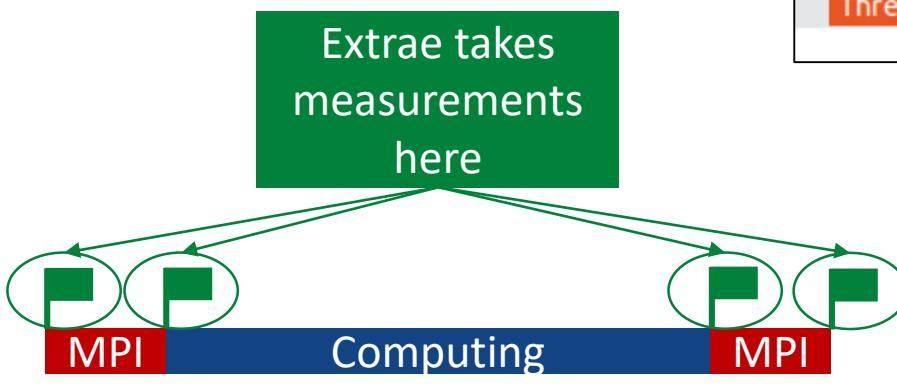

| iles & Window Properties |                      |              |  |  |  |  |  |
|--------------------------|----------------------|--------------|--|--|--|--|--|
|                          |                      |              |  |  |  |  |  |
| Semantic Semantic        |                      |              |  |  |  |  |  |
| Top Con                  | npose 1              | As Is        |  |  |  |  |  |
| Top Con                  | npose 2              | As Is        |  |  |  |  |  |
| Compos                   | Compose Thread As Is |              |  |  |  |  |  |
| Thread                   |                      | Next Evt Val |  |  |  |  |  |
|                          |                      |              |  |  |  |  |  |

Each measurement counts how many Instructions were executed in preceding region

- Instructions count is found at the end of the region
- Next Evt Val = Color is determined by the next event value

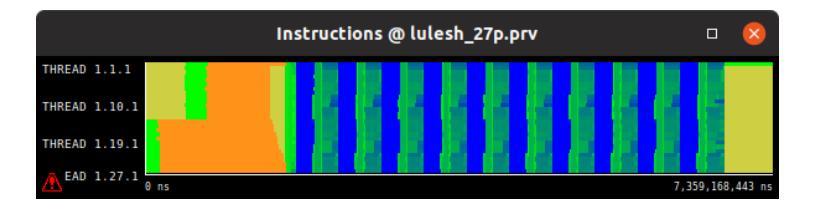

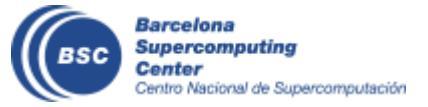

| <ul> <li>Derived         <ul> <li>Instructions @ lulesh_</li> <li>Instructions</li> </ul> </li> </ul>          | 27p.prv                         | Create Deriv | ed Timeline Wind 😣 |
|----------------------------------------------------------------------------------------------------|---------------------------------|--------------|--------------------|
| • Cycles @ lulesh_27g<br>THREAD 1.1.1<br>THREAD 1.19.1<br>THREAD 1.19.1<br>THREAD 1.27.1<br>0 us 465,691,125 - | <b>772,606,787</b> 7,359.168 ut | 1 As Is      | •                  |
| <ul> <li>Instructions / Cycles = IPC</li> </ul>                                                                |                                 |              |                    |
| Paraver – 😣<br>File Hints Help                                                                                 |                                 | 2 As Is      | •                  |
| Workspaces                                                                                                    | I                               | Factor       | 1,000000           |
| Useful+MPI+PAPI countersSelect InstructionsWindow browserand drag-and-droplulesh_27p.prvand drag-and-drop      |                                 | Timeline     | Instructions       |
| Instructions On Cycles                                                                                         |                                 | Operation    | divide 👻           |
|                                                                                                    | Operation:                      | Timeline     | Cycles             |
|                                                                                                    | divide                          | Factor       | 1,000000           |
|                                                                                                    |                                 | Sv           | vap Windows        |
| BSC Barcelona<br>Supercomputing<br>Center                                                                      |                                 |              | Cancel OK          |

.359.168.443

- Derived
  - Instructions ۲
  - Cycles
  - Instructions / Cycles = IPC ٠

HREAD 1.1.1 HREAD 1.10.

HREAD 1.19.

HREAD 1.1.1

THREAD 1.10.1 HREAD 1.19

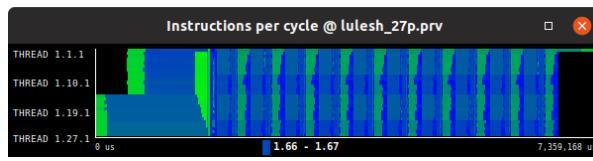

Instructions @ lulesh\_27p.prv

cycles @ lulesh\_27p.prv

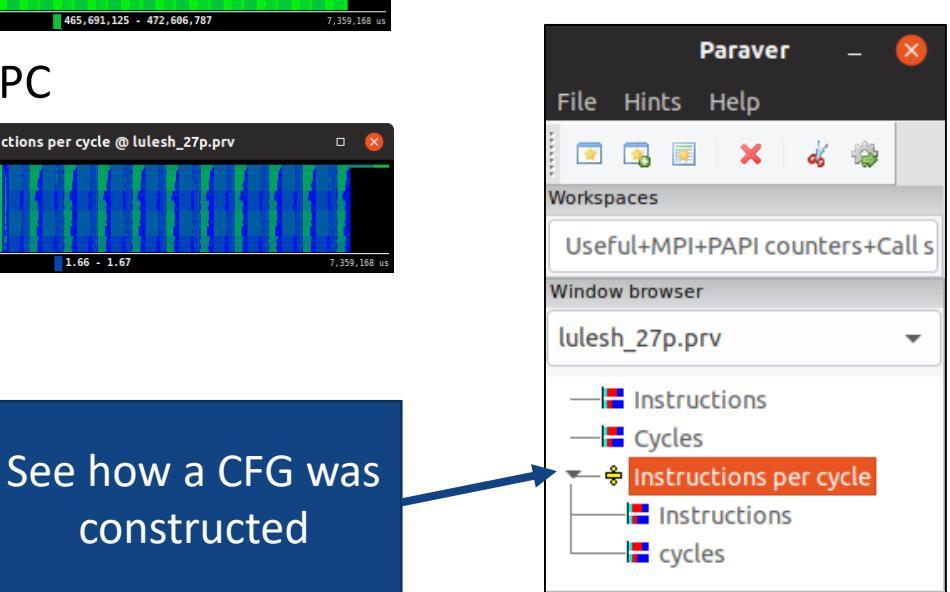

Build any formula with the data available and save a CFG!

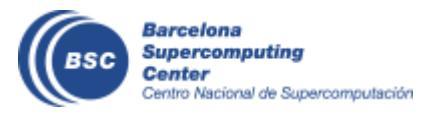

### Main views of Paraver (I)

Timeline

Processes (and threads)

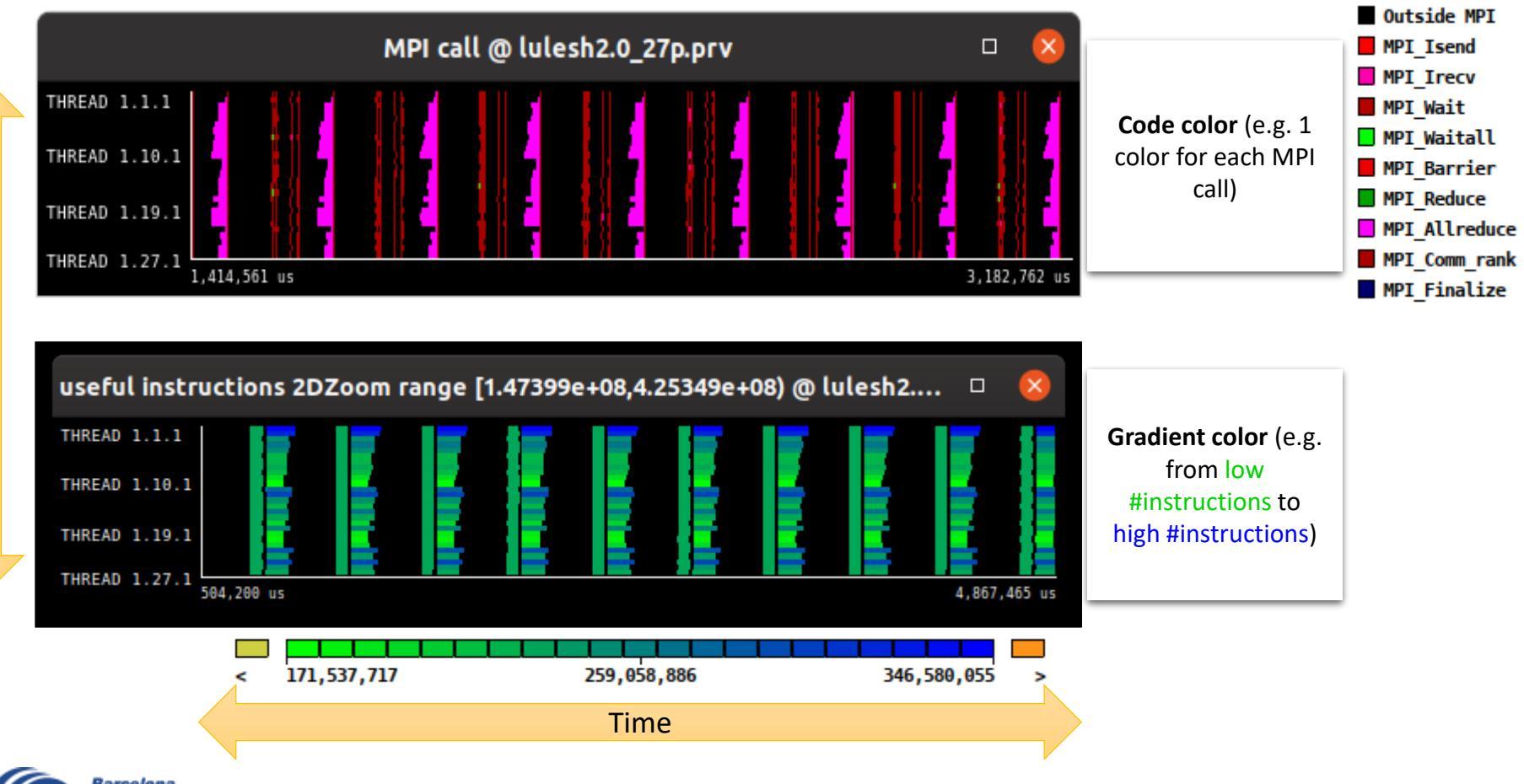

#### Main views of Paraver (II)

• Table (Profile)

Categories (e.g. MPI calls)

|   |     | MPI call profile @ lulesh2.0_27p.prv 🗆 🧍 |        |     |        |      |      |        |     |        |      |      |                   |    |        |        |       |         |     |       |      |  |
|---|-----|------------------------------------------|--------|-----|--------|------|------|--------|-----|--------|------|------|-------------------|----|--------|--------|-------|---------|-----|-------|------|--|
|   | IC. | D                                        | 30     | Q,  |        |      | н    | +4     |     | *      | Σ    | ₽∕E  |                   | D  | efault | -      | 41    |         |     |       |      |  |
|   |     |                                          |        | Out | side   | MPI  | MPI_ | Isen   | d M | PI_Ire | ecv  | MPI. | Wai               | it | MPI_W  | aitall | MPI_I | Barrier | MPI | Reduc | e MP |  |
|   | тни | READ                                     | 1.1.1  |     | 99.0   | 04 % |      | 0.05   | %   | 0.0    | 6%   | 0    | ).35 °            | %  | C      | 0.30 % |       | 0.03 %  | •   | 0.00  | %    |  |
|   | THE | READ                                     | 1.2.1  |     | 97.3   | 37 % |      | 0.07   | %   | 0.0    | 8 %  | 0    | ).20 °            | %  | C      | 0.82 % |       | 0.03 %  | •   | 0.00  | %    |  |
|   | THE | READ                                     | 1.3.1  |     | 93.7   | 79 % |      | 0.05 ( | %   | 0.0    | 5 %  | C    | ).22 °            | %  | C      | ).52 % |       | 0.03 %  |     | 0.02  | %    |  |
|   | THE | READ                                     | 1.4.1  |     | 93.9   | 93 % |      | 0.07   | %   | 0.0    | 8 %  | (    | ).17 <sup>(</sup> | %  | C      | 0.61 % |       | 0.03 %  | •   | 0.00  | %    |  |
|   | THE | READ                                     | 1.5.1  |     | 93.7   | 75 % |      | 0.11 ' | %   | 0.1    | 1 %  | 0    | D.38 °            | %  | C      | 0.19 % |       | 0.01 %  | •   | 0.00  | %    |  |
|   | THE | READ                                     | 1.6.1  |     | 91.6   | 54 % |      | 0.08   | %   | 0.0    | 8 %  | 0    | ).10 <sup>(</sup> | %  | C      | 0.74 % |       | 0.02 %  | •   | 0.00  | %    |  |
| • | THE | READ                                     | 1.7.1  |     | 91.2   | 24 % |      | 0.06   | %   | 0.0    | 5 %  | 0    | ).16 <sup>(</sup> | %  | C      | 0.42 % |       | 0.03 %  | •   | 0.11  | %    |  |
|   | THE | READ                                     | 1.8.1  |     | 91.9   | 93 % |      | 0.08   | %   | 0.0    | 8 %  | 0    | 0.16              | %  | C      | ).76 % |       | 0.03 %  |     | 0.00  | %    |  |
|   | THE | READ                                     | 1.9.1  |     | 91.2   | 20 % |      | 0.06   | %   | 0.0    | 5 %  | (    | ).14 °            | %  | C      | ).59 % |       | 0.02 %  | •   | 0.50  | %    |  |
|   | THR | EAD                                      | 1.10.1 | 1   | 90.4   | 17 % |      | 0.08   | %   | 0.0    | 7 %  | 0    | ).33 °            | %  | C      | 0.37 % |       | 0.03 %  | •   | 0.00  | %    |  |
|   | THR | EAD                                      | 1.11.1 | 1   | 89.1   | 19 % |      | 0.12   | %   | 0.1    | 1 %  | 0    | ).35 °            | %  | C      | 0.30 % |       | 0.01 %  | •   | 0.70  | %    |  |
|   | THR | EAD                                      | 1.12.1 | 1   | 95.8   | 30 % |      | 0.09 ( | %   | 0.0    | 7 %  | 0    | ).19 <sup>o</sup> | %  | C      | 0.83 % |       | 0.03 %  | •   | 0.00  | %    |  |
|   | THR | EAD                                      | 1.13.1 | 1   | 96.0   | 04 % |      | 0.12   | %   | 0.1    | 0 %  | 0    | ).41 <sup>o</sup> | %  | C      | ).33 % |       | 0.01 %  | •   | 0.00  | %    |  |
|   | THR | EAD                                      | 1.14.1 | 1   | 94.6   | 51 % |      | 0.18   | %   | 0.1    | 5 %  | C    | ).15 °            | %  | C      | 0.35 % |       | 0.00 %  | •   | 0.00  | %    |  |
| - | THR | EAD                                      | 1.15.1 | 1   | 93.2   | 28 % |      | 0.13   | %   | 0.1    | 0 %  | 0    | ).10 <sup>(</sup> | %  | 1      | .21 %  |       | 0.01 %  | •   | 0.00  | %    |  |
|   | THR | EAD                                      | 1.16.1 | 1   | 91.6   | 57 % |      | 0.09   | %   | 0.0    | 7 %  | 0    | 0.26              | %  | 2      | 2.01 % |       | 0.03 %  | •   | 0.00  | %    |  |
|   | THR | EAD                                      | 1.17.1 | 1   | 93.2   | 28 % |      | 0.13   | %   | 0.1    | 0 %  |      | ).11 <sup>(</sup> | %  | 1      | .06 %  |       | 0.01 %  |     | 0.45  | %    |  |
|   | THR | EAD                                      | 1.18.1 | 1   | 89.5   | 56 % |      | 0.09   | %   | 0.0    | 7 %  | 0    | D.16 °            | %  | 1      | .72 %  |       | 0.03 %  | •   | 0.00  | %    |  |
|   | THR | EAD                                      | 1.19.1 | 1   | 94.0   | 06 % |      | 0.06   | %   | 0.0    | 4 %  | 0    | ).13 <sup>(</sup> | %  | C      | 0.47 % |       | 0.03 %  |     | 0.00  | %    |  |
|   | THR | EAD                                      | 1.20.1 | 1   | 89.3   | 39 % |      | 0.10   | %   | 0.0    | б%   | 0    | ).25 °            | %  | 1      | .05 %  |       | 0.03 %  | •   | 0.00  | %    |  |
|   | THR | EAD                                      | 1.21.1 | 1   | 89.6   | 52 % |      | 0.07   | %   | 0.0    | 4 %  | 0    | ).22 °            | %  | C      | 0.30 % |       | 0.03 %  | •   | 0.90  | %    |  |
|   | THR | EAD                                      | 1.22.1 | 1   | 88.0   | 08 % |      | 0.09   | %   | 0.0    | 6 %  | 0    | 0.26 9            | %  | 2      | 2.02 % |       | 0.03 %  | •   | 0.00  | %    |  |
|   | THR | EAD                                      | 1.23.1 | 1   | 98.1   | 19 % |      | 0.14   | %   | 0.1    | 0 %  | 0    | ).16 °            | %  | C      | 0.62 % |       | 0.01 %  |     | 0.00  | %    |  |
|   | THR | EAD                                      | 1.24.1 | 1   | 94.1   | 10 % |      | 0.10   | %   | 0.0    | 6 %  |      | ).12 °            | %  | 1      | .24 %  |       | 0.02 %  | •   | 0.00  | %    |  |
|   | THR | EAD                                      | 1.25.1 | 1   | 96.0   | 05 % |      | 0.07   | %   | 0.0    | 4 %  | (    | 0.29 9            | %  | C      | 0.26 % |       | 0.02 %  |     | 0.00  | %    |  |
|   | THR | EAD                                      | 1.26.1 | 1   | 93.1   | 10 % |      | 0.10   | %   | 0.0    | 6%   | (    | ).13 <sup>(</sup> | %  | 1      | .13 %  |       | 0.03 %  |     | 0.00  | %    |  |
|   | THR | EAD                                      | 1.27.1 | 1   | 94.2   | 24 % |      | 0.08 9 | %   | 0.0    | 4 %  | (    | 0.18 °            | %  | C      | ).39 % |       | 0.02 %  |     | 0.00  | %    |  |
|   |     | Tota                                     | al     | 2   | ,514.6 | 52 % |      | 2.44   | %   | 1.9    | 9 %  | 5    | 5.69              | %  | 20     | 0.63 % |       | 0.60 %  | •   | 2.72  | %    |  |
|   | -   | Avera                                    | ige    |     | 93.1   | 13 % |      | 0.09   | %   | 0.0    | 7%   | 0    | 0.21              | %  | C      | 0.76 % |       | 0.02 %  | •   | 0.10  | %    |  |
|   | N   | laxim                                    | um     |     | 99.0   | 04 % |      | 0.18   | %   | 0.1    | 5 %  | 0    | 0.41              | %  | 2      | 2.02 % |       | 0.03 %  | •   | 0.90  | %    |  |
|   | N   | linim                                    | um     |     | 88.0   | 08 % |      | 0.05   | %   | 0.0    | 4%   | 0    | 0.10              | %  | C      | 0.19 % |       | 0.00 %  | •   | 0.00  | %    |  |
|   |     | StDe                                     | ev     |     | 2.7    | 79 % |      | 0.03   | %   | 0.0    | 3 %  | 0    | 0.09              | %  | C      | 0.51 % |       | 0.01 %  | •   | 0.24  | %    |  |
|   | 4   | vg/N                                     | /lax   |     |        | 0.94 |      | 0.5    | 0   | C      | 0.49 |      | 0.5               | 52 |        | 0.38   |       | 0.72    | 2   | 0.1   | 11   |  |

The table can display a variety of statistics (e.g. % of time, # of calls, etc.) with gradient coloring showing from low values to high values

#### Summary

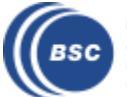

## Main views of Paraver (II

#### Histograms

Having data in the middle of the histogram indicates that the program executes medium-number of а instructions.

Being the data scattered (to the left and right), indicates that different processes do different amounts of work (left $\rightarrow$ less; right $\rightarrow$ more).

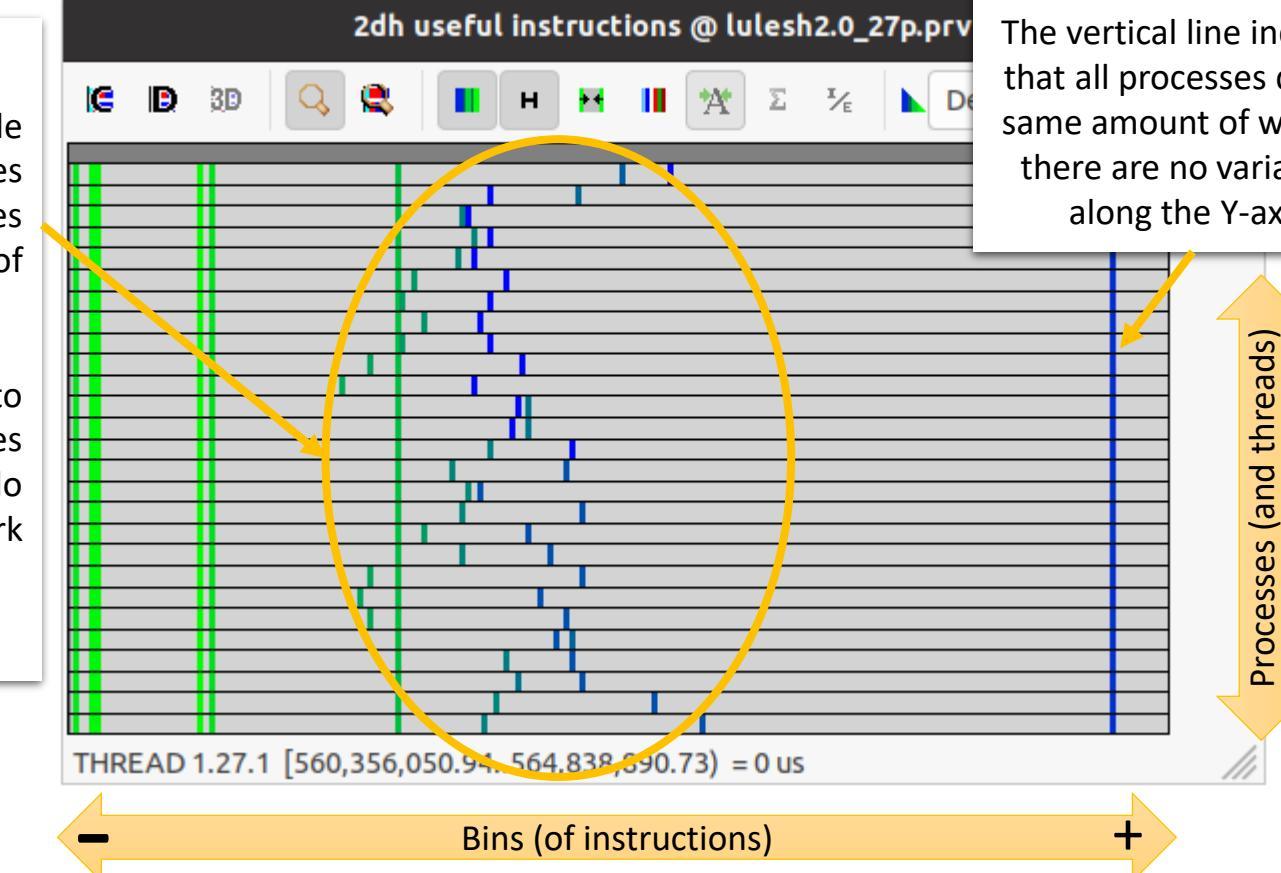

Having data in the right of the X-axis indicates that the program executed a very high number of instructions.

The vertical line indicates that all processes did the same amount of work, as there are no variations along the Y-axis.

Gradient from green to blue indicates low to high values of selected statistic (default is **Time**) :

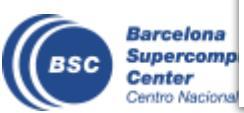

The more to the left  $\rightarrow$  doing less instructions  $\rightarrow$  greener  $\rightarrow$  low % of exec time Data on the right  $\rightarrow$  doing more instructions  $\rightarrow$  bluer  $\rightarrow$  high % of exec time

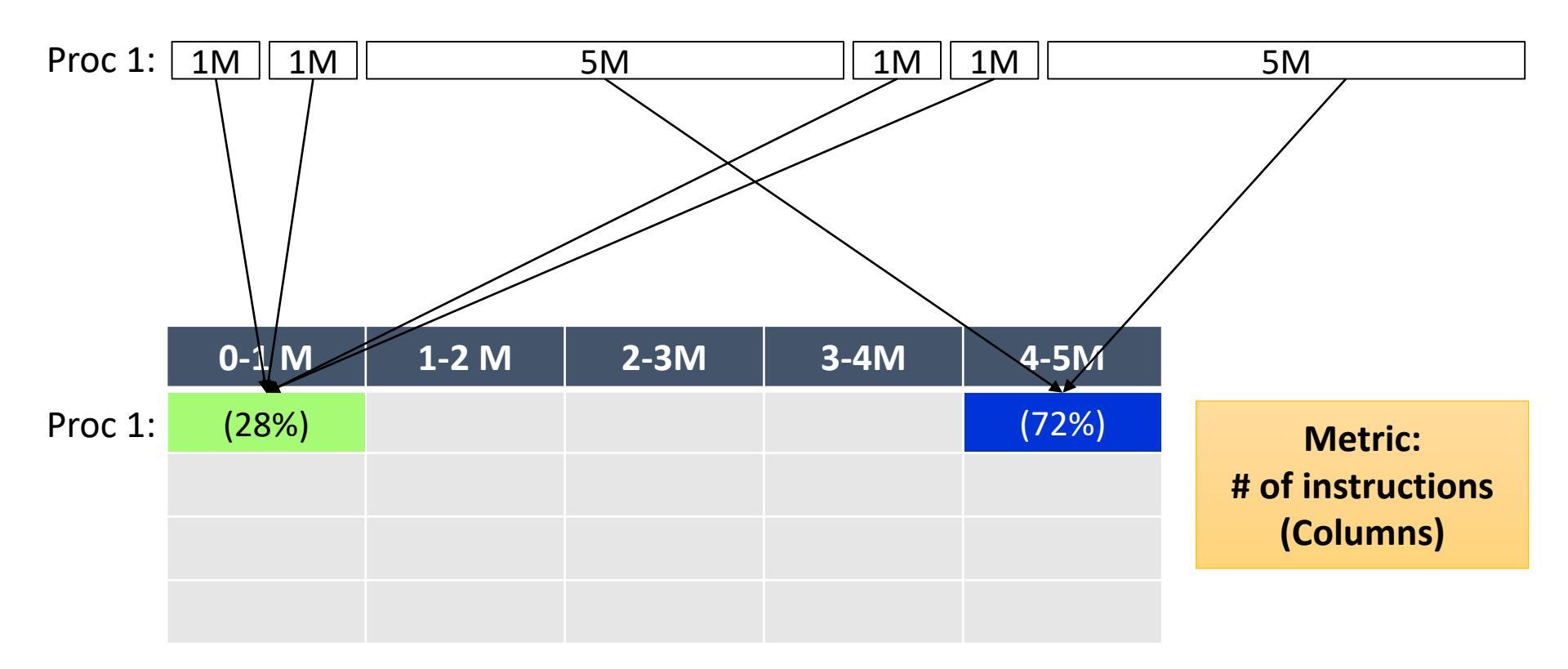

Statistic: % of time (Color)

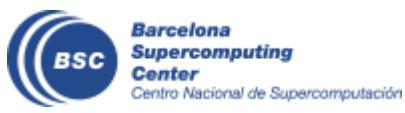

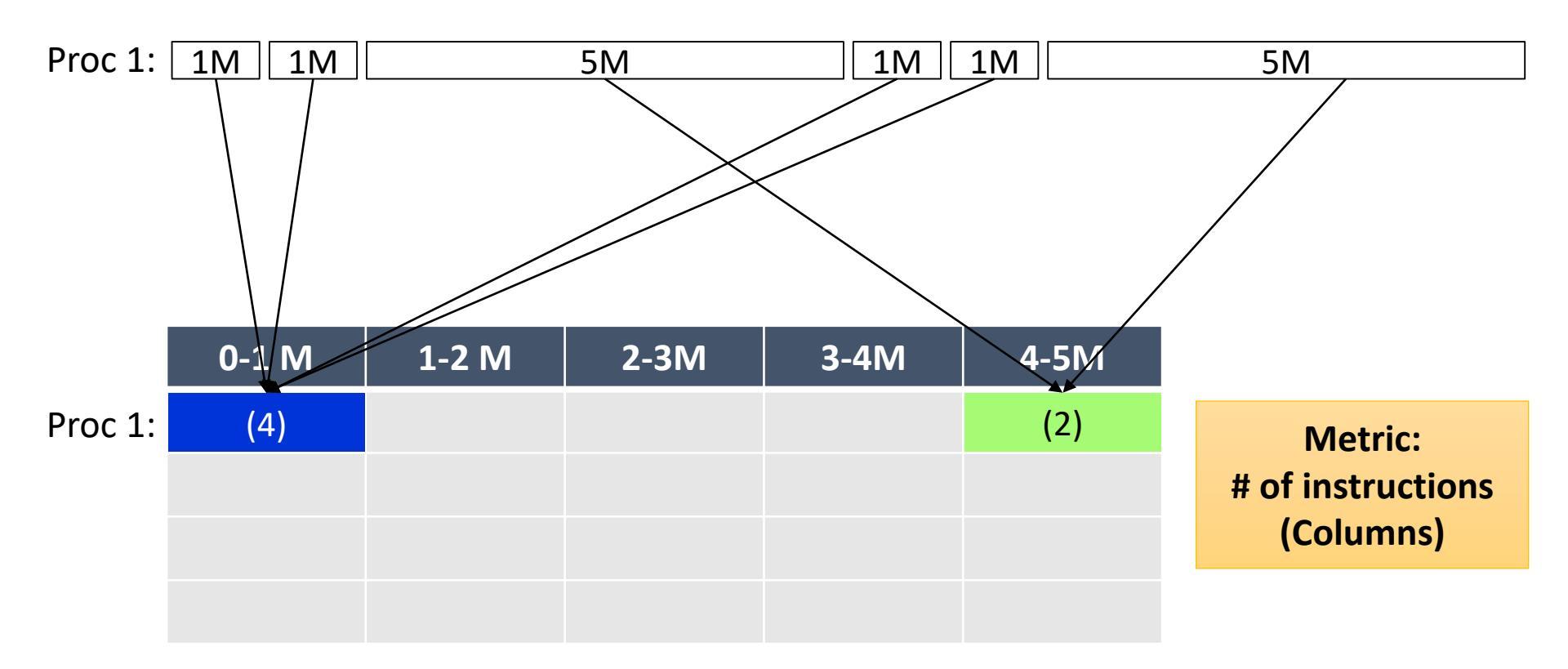

#### Statistic: # of bursts (Color)

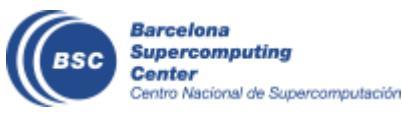

| Proc 1: 1M | 1M | 5M | 1M | 1M | 5M |
|------------|----|----|----|----|----|
| Proc 2: 1M | 1M | 5M | 1M | 1M | 5M |
| Proc 3: 1M | 1M | 5M | 1M | 1M | 5M |
| Proc 4: 1M | 1M | 5M | 1M | 1M | 5M |

|         | 0-1 M | 1-2 M | 2-3M | 3-4M | 4-5M |           |
|---------|-------|-------|------|------|------|-----------|
| Proc 1: | (4)   |       |      |      | (2)  |           |
| Proc 2: | (4)   |       |      |      | (2)  | Metric:   |
| Proc 3: | (4)   |       |      |      | (2)  | (Columns) |
| Proc 4: | (4)   |       |      |      | (2)  |           |

Statistic: # of bursts (Color)

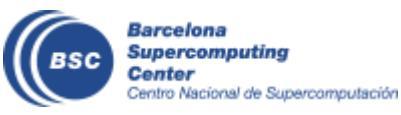

| Proc 1:   | 1M 1M |    | 1M    | 1M |       | 5M |    |    |  |  |
|-----------|-------|----|-------|----|-------|----|----|----|--|--|
| Proc 2: [ | 1M 1M |    | 5M    | 1M | 1M 1M |    |    | 5M |  |  |
| Proc 3:   | 2M    | 2M | 2M 2M |    | 21    | N  | 2M | 2M |  |  |
| Proc 4: [ | 1M 1M |    | 5M    | 1M | 1M    |    | 5M |    |  |  |

|         | 0-1 M | 1-2 M | 2-3M | 3-4M | 4-5M |           |
|---------|-------|-------|------|------|------|-----------|
| Proc 1: | (4)   |       |      |      | (2)  |           |
| Proc 2: | (4)   |       |      |      | (2)  | Metric:   |
| Proc 3: |       |       | (7)  |      | (2)  | (Columns) |
| Proc 4: | (4)   |       |      |      | (2)  |           |

Statistic: # of bursts (Color)

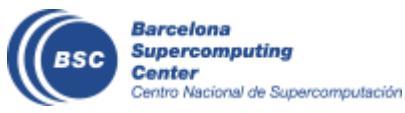

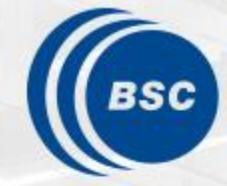

Barcelona Supercomputing Center Centro Nacional de Supercomputación

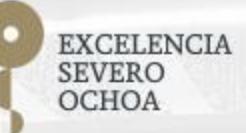

# Getting traces for different scales

Judit Giménez, Lau Mercadal, Germán Llort

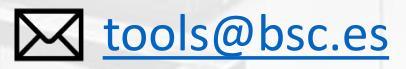

**PATC: Performance Analysis and Tools** 

2024-09-05

#### Let's get more traces!

• What happens if we bind processes to cores?

```
#!/bin/bash
#SBATCH --job-name=lulesh2.0 s65 27p bound
#SBATCH --output=%x %j.out
#SBATCH --error=%x %j.err
#SBATCH --ntasks=27
#SBATCH --time=00:10:00
module load extrae
export TRACE_NAME=lulesh2.0_s65_27p_bound.prv
srun --cpu-bind=cores -m cyclic:cyclic \
     ./trace.sh lulesh2.0 -i 10 -s 65 -p
```

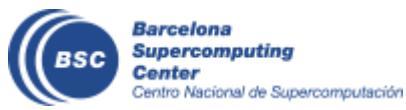

#### Let's get more traces!

• And if we run with 8 and 64 processes?

```
#!/bin/bash
#SBATCH --job-name=lulesh2.0s65_8p_bound
#SBATCH --output=%x %j.out
#SBATCH --error=%x %j.err
#SBATCH --ntasks=8
#SBATCH --time=00:10:00
module load extrae
export TRACE_NAME=lulesh2.0_s65_8p_bound.prv
srun --cpu bind=cores -m cyclic:cyclic \
     ./trace.sh ./lulesh2.0 -i 10 -s 65 -p
```

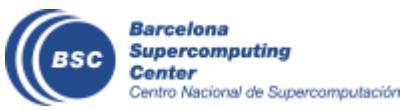

#### And cut them to select the FoA

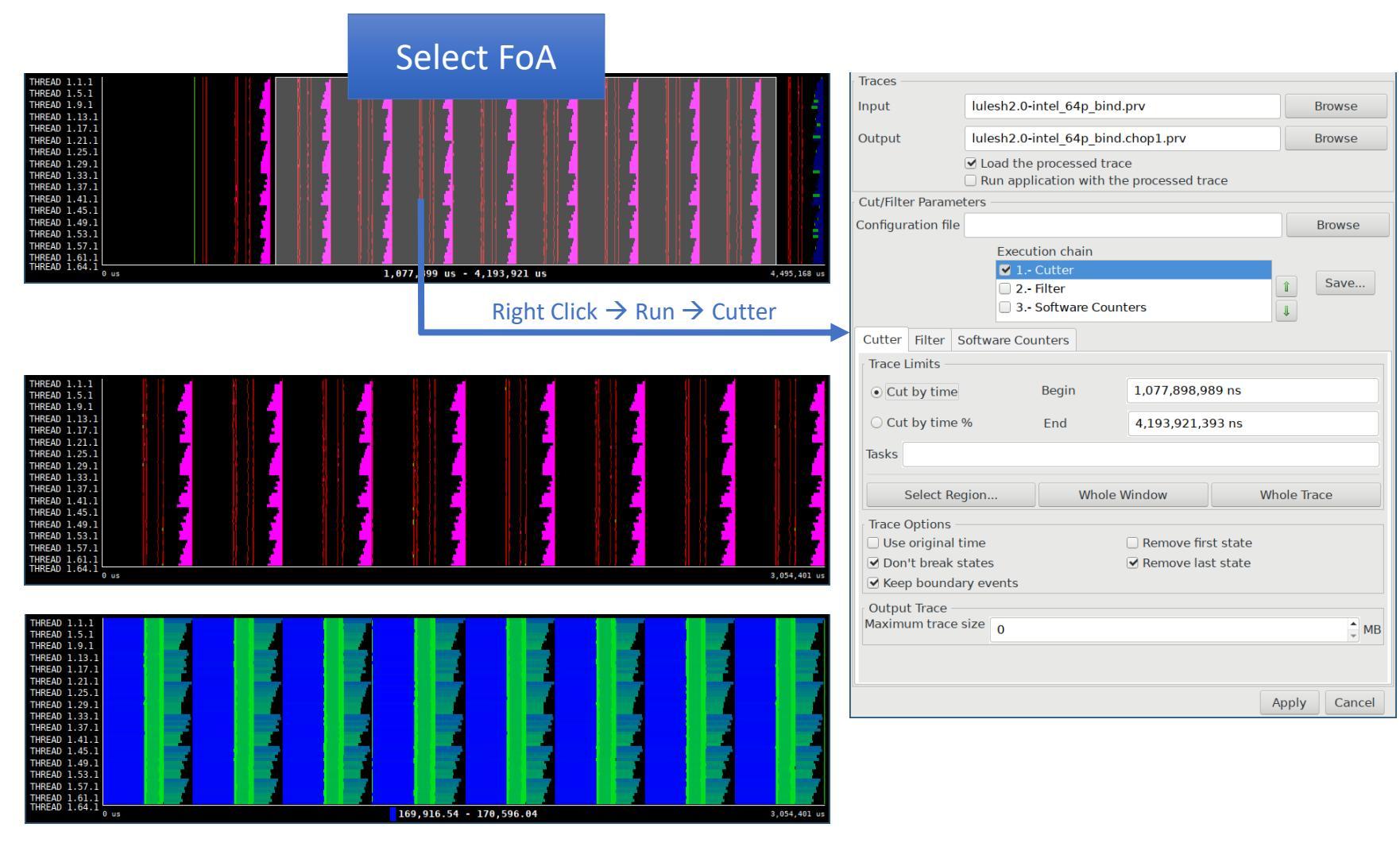

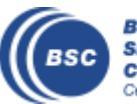

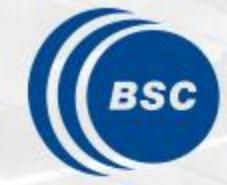

Barcelona Supercomputing Center Centro Nacional de Supercomputación

EXCELENCIA SEVERO OCHOA

## Getting OpenMP traces

Judit Giménez, Lau Mercadal, Germán Llort

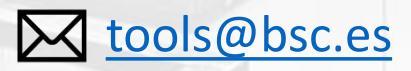

2024-09-05

**PATC: Performance Analysis and Tools** 

### Let's get MPI+OpenMP traces!

• What changes do I need in my jobscript?

```
#!/bin/bash
#SBATCH --job-name=lulesh2.0 s65 8p bound
#SBATCH --output=%x %j.out
#SBATCH --error=%x %j.err
#SBATCH --ntasks=8
#SBATCH --cpus-per-task=8
#SBATCH --time=00:10:00
export OMP NUM THREADS=8
export TRACE NAME=lulesh2.0 s65 8p8omp bound.prv
srun --cpu-bind=cores -m cyclic:cyclic \
     ./trace.sh lulesh2.0-omp -i 10 -s 65 -p
```

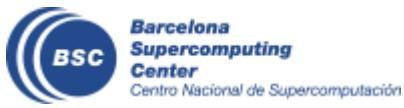

#### Let's get MPI+OpenMP traces!

• What changes do I need in my XML config file?

```
<mpi enabled="yes">
    <counters enabled="yes" />
    </mpi>
<openmp enabled="yes">
    <locks enabled="no" />
    <counters enabled="yes" />
</openmp>
<pthread enabled="no" />
    <locks enabled="no" />
    <counters enabled="yes" />
</pthread>
```

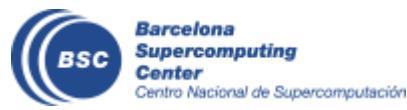

### Let's get MPI+OpenMP traces!

• What changes do I need in my `trace.sh` file?

```
#!/bin/bash
# Configure Extrae
export EXTRAE HOME=<installation base path>
export EXTRAE CONFIG FILE=./extrae.xml
# Load the tracing library (choose C/Fortran)
export LD PRELOAD=$EXTRAE HOME/lib/libompitrace.so
#export
LD PRELOAD=$EXTRAE HOME/lib/libmpitracef.so
# Run the program
$*
```

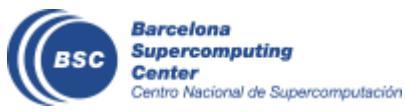

#### **OpenMP Workspace**

• Paraver detects OpenMP and suggests views through Hints

| Parave         | r                     |              |      |                                      |
|----------------|-----------------------|--------------|------|--------------------------------------|
| <u>F</u> ile H | Hints <u>H</u> elp    |              |      |                                      |
| i 💽            | Useful                | •            |      |                                      |
| Works          | MPI                   |              |      |                                      |
| Usef           | OpenMP                | $\mathbf{F}$ | Para | allel functions in user code         |
| Windo          | PAPI counters         | ►            | Out  | lined functions profile              |
| lules          | Call stack references | •            | Hist | ogram of outlined functions duration |
|                |                       |              |      |                                      |
|                |                       |              |      |                                      |
|                |                       |              |      |                                      |
|                |                       |              |      |                                      |
|                |                       |              |      |                                      |
|                |                       |              |      |                                      |
|                |                       |              |      |                                      |
|                |                       |              |      |                                      |
|                |                       |              |      |                                      |
|                |                       |              |      |                                      |
|                |                       |              |      |                                      |
| Files & V      | Vindow Properties     |              |      |                                      |
| 2              |                       |              |      |                                      |
|                |                       |              |      |                                      |

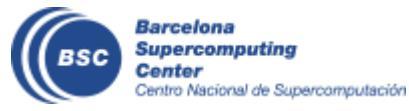

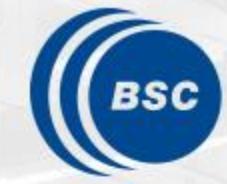

Barcelona Supercomputing Center Centro Nacional de Supercomputación

EXCELENCIA SEVERO OCHOA

## **Thank you!**

Judit Giménez, Lau Mercadal, Germán Llort

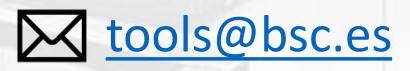

2024-09-05

**PATC: Performance Analysis and Tools**